# AUDIÊNCIAS VIRTUAIS Sistema Remoto de Trabalho

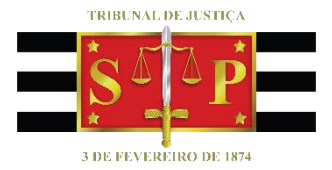

(Atualizado em 26/08/2020)

SGP 6 – Diretoria de Capacitação, Desenvolvimento de Talentos, Estenotipia e Novos Projetos

# SUMÁRIO

| O QUE É AUDIÊNCIA VIRTUAL?                             | 3  |
|--------------------------------------------------------|----|
| PARTICIPANTES DA AUDIÊNCIA VIRTUAL                     | 3  |
| AGENDAMENTO VIA OUTLOOK 365                            | 4  |
| AGENDAMENTO VIA OUTLOOK WEB                            | 7  |
| INICIANDO A AUDIÊNCIA VIRTUAL                          | 10 |
| LOBBY                                                  | 11 |
| COMUNICAÇÃO PRIVADA                                    | 14 |
| INICIANDO A GRAVAÇÃO DA AUDIÊNCIA VIRTUAL              | 18 |
| STREAM                                                 | 20 |
| Baixando a gravação                                    | 22 |
| Alterando as configurações de permissão                | 23 |
| QUALIFICAÇÃO E EXIBIÇÃO DE DOCUMENTO                   | 25 |
| AUDIÊNCIA VIRTUAL COM PROLAÇÃO DE SENTENÇA             | 28 |
| COMPARTILHAMENTO DE DOCUMENTOS                         | 29 |
| DEPOENTE/DECLARANTE QUE VAI DEPOR NA AUSÊNCIA DA PARTE | 31 |
| INTERESSADO EM ACOMPANHAR A AUDIÊNCIA VIRTUAL          | 32 |
| Microsoft Outlook 365                                  | 32 |
| Microsoft Outlook Web                                  | 33 |
| CRÉDITOS                                               | 34 |

2

# **O QUE É AUDIÊNCIA VIRTUAL?**

A audiência virtual é uma sessão de comunicação em vídeo realizada entre duas ou mais localidades que se encontram geograficamente separadas, porém, conectadas pela internet, destinada à realização de audiência de maneira remota, utilizando a ferramenta Microsoft Teams.

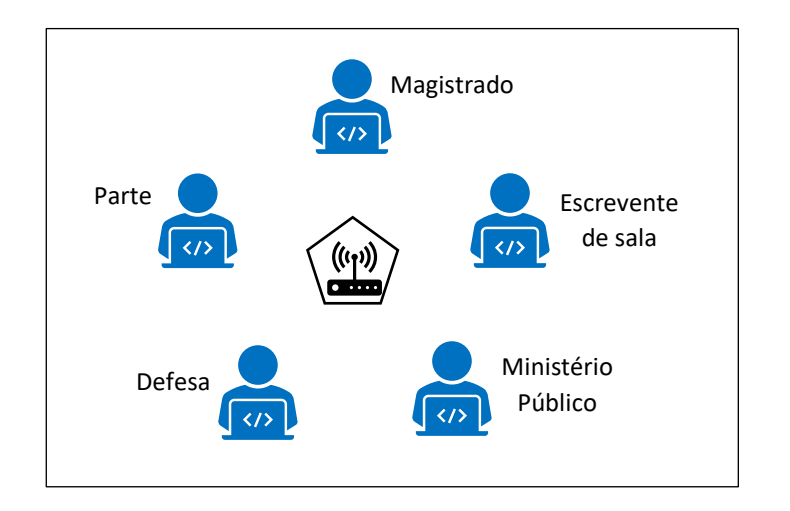

# PARTICIPANTES DA AUDIÊNCIA VIRTUAL

A primeira providência a ser adotada é verificar os endereços de e-mail das pessoas que participarão da audiência para que o convite seja encaminhado com o link de acesso à sala virtual.

A participação à audiência virtual poderá se dar, inclusive, a partir de um celular com conexão à internet.

## **AGENDAMENTO VIA OUTLOOK 365**

O servidor responsável pelo agendamento deverá consultar as audiências agendadas no sistema SAJ e acessar o calendário disponível no Microsoft Outlook. Clicar sobre o ícone do "Calendário", localizado no canto inferior esquerdo da tela.

| ଟେମ୍ଳୁ⊀ା≑                             |                                                                                                    | Саіха с                                                         | le entrada - huds                    | onc@tjsp.jus.br - Outlo                              | ok o                            |                                         | ── (7                                                           |                                | ×         |
|---------------------------------------|----------------------------------------------------------------------------------------------------|-----------------------------------------------------------------|--------------------------------------|------------------------------------------------------|---------------------------------|-----------------------------------------|-----------------------------------------------------------------|--------------------------------|-----------|
| Arquivo Página Inicial Enviar/F       | Receber Pasta Exibir                                                                                                    | Ajuda 🛛 🖓 Diga-me                                               | o que você de                        | seja fazer                                           |                                 |                                         |                                                                 | 🕲 Em Breve 💽                   | $\supset$ |
| Novo Novos<br>Email Itens ×           | ← Responder<br>← Responder a Todos<br>→ Encaminhar                                                                                                    | Histórico da Co ^<br>→ Para o Gerente<br>Email de Equipe<br>▼   | Mover ~<br>Regras ~                  | Atribuir<br>Política ~ P Acompa                      | o/Lido<br>izar ~<br>inhamento ~ | 發 Novo Grupo<br>父 Procurar Grupos       | Pesquisa de Pessoas<br>Catálogo de Endereços<br>Filtrar Email ~ | Ler em<br>Voz Alta Suplementos |           |
| Novo Excluir                          | Responder                                                                                                    | Etapas Rápidas 🖓                                                | Mover                                | Marcas                                               |                                 | Grupos                                  | Localizar                                                       | Fala Suplementos               | ^         |
| √Favoritos                            |                                                                                                    |                                                                 |                                      |                                                      | Pesquisar Cab                   | a de Correio Atual                      |                                                                 | Caixa de Correio Atual         | il 🔻      |
| Email Não Lido 96                     | Prioritário Outros                                                                                                    |                                                                 |                                      |                                                      |                                 |                                         |                                                                 | Por Data 🗸 ↑                   |           |
| Itens Enviados                        | !쯔 🗅 🖉 De                                                                                                    |                                                                 | Assunto                              |                                                      |                                 | Recebido                                | em 🔻 Categorias                                                 | 8                              | -         |
|                                       | <ul> <li>Semana Passada</li> </ul>                                                                                                    |                                                                 |                                      |                                                      |                                 |                                         |                                                                 |                                |           |
| ∼hudsonc@tjsp.jus.br<br>Arquivo Morto | NUGEP- NUCLEO<br>Excelentíssimos(as                                                                                                    | DE GERENCIAMENTO DE PRECE<br>) Senhores(as) Juízes(as), Preza   | DENTES Tema nº<br>dos(as) colegas,   | 810 - Juros Morátórios -                             | Correção Monet                  | ária - Lei 11 qua 08/04,                | /2020 19:                                                       |                                |           |
| Caixa de entrada 52                   | NUGEP- NUCLEO<br>Excelentíssimos(as                                                                                                    | DE GERENCIAMENTO DE PRECE<br>) Senhores(as) Juízes(as), Prezad  | DENTES Tema nº<br>los(as) colegas,   | 525 - Competência - Mur                              | nicipal - Serviço -             | Supermerc qua 08/04,                    | /2020 19:                                                       |                                |           |
| ltens Enviados<br>Rascunhos           | NUGEP- NUCLEO<br>Excelentíssimos(as                                                                                                    | DE GERENCIAMENTO DE PRECE<br>) Senhores(as) Juízes(as), Preza   | DENTES Tema nº<br>dos(as) colegas,   | 761 - Retificação - Nome                             | - Gênero Sexual                 | - Registros qua 08/04,                  | /2020 19:                                                       |                                |           |
| Itens Excluídos 956<br>Caixa de Saída | NUGEP- NUCLEO<br>Excelentíssimos(as                                                                                                    | DE GERENCIAMENTO DE PRECE                                       | DENTES Tema S1<br>dos(as) Colegas,   | 048 - ITCMD - Doação - Te                            | ermo - Inicial - D              | ecadência ( qua 08/04,                  | /2020 17:                                                       |                                |           |
| > Histórico da Conversa               | NUGEP- NUCLEO<br>Excelentíssimos Se                                                                                                    | DE GERENCIAMENTO DE PRECE<br>enhores(as) Juízes(as), Prezados(  | DENTES Boletim<br>as) colegas, Segu  | NUGEP n. 47<br>Je em anexo o Boletim NU              | GEP nº 47 elabo                 | ter 07/04/2<br>rado pelo Núcleo de Gere | 2020 14:01<br>enciamento de Precedentes da                      | I Presidência,                 | 1         |
| Assing do RSS                         | NUGEP- NUCLEO<br>Excelentíssimos(as                                                                                                    | DE GERENCIAMENTO DE PRECE<br>s) Senhores(as) Juízes(as), Prezad | DENTES Repercu<br>los(as) colegas, E | ssão Geral em Pauta n. 11<br>ncaminho boletim "Reper | 13<br>cussão Geral em           | ter 07/04/2<br>Pauta" elaborado pelo N  | 2020 11:37                                                      | Geral do P 🔟                   | J         |
| > Pasta squisa                        | NUGEP- NUCLEO<br>Excelentíssimos(as                                                                                                    | DE GERENCIAMENTO DE PRECE<br>) Senhores(as) Juízes(as), Prezad  | DENTES Tema S1<br>los(as) Colegas,   | 042 - Improbidade - Reex                             | ame - Necessário                | o · De ofício seg 06/04/                | /2020 13:28                                                     |                                |           |
| ) dia                                 | INUGEP- NUCLEO DE GERENCIAMENTO DE PRECEDENTES Tema S1047 - Plano - Saúde - Coletivo - Rescisão - Unilateral seg 06/04/2020 12:16<br>Excelentistimotaja (Sembores (Bi) Juliceijas), Prezadosjas (Colegas,                                                                                               |                                                                 |                                      |                                                      |                                 |                                         |                                                                 |                                |           |
| ✓Arquivo Morto                        | NUGEP- NUCLEO DE GERENCIAMENTO DE PRECEDENTES Tema S1046 - Honorários - Advocaticios - Equidade - Artigo 8 seg 06/04/2020 12:07<br>ENCAMINHADO NOVAMENTE COM ANEXO. Excelentissimos(as) Senhores (as) Juizes(as), Prezados(as) Colegas, Por determinação da Presidência (decisão anexa), informamos que |                                                                 |                                      |                                                      |                                 |                                         |                                                                 |                                |           |
| > Itens Excluídos                     | NUGEP- NUCLEO<br>Excelentíssimos(as                                                                                                    | DE GERENCIAMENTO DE PRECE<br>5) Senhores (as) Juízes(as), Preza | DENTES Tema S1<br>dos(as) Colegas,   | 046 - Honorários - Advoc                             | atícios - Equidad               | e - Artigo 8 seg 06/04/                 | /2020 11:58                                                     |                                |           |
| Itens: 230 Não Lidos: 52              | ✓ Duas Semanas Atrás                                                                                                    |                                                                 |                                      | Todas as pastas                                      | estão atualizada                | as. Conectado a: Micro                  | soft Exchange                                                   | ∃ + 10                         | 00%       |

Uma vez definido o dia e horário para realizar a audiência virtual, clicar sobre o botão "Nova Reunião do Teams", localizado na barra de tarefas.

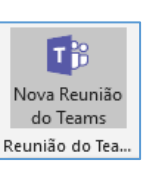

| ଟେମ୍∰ x <sup>A</sup> ⊽                                                                                                    |                                                                                                 | Calendário - hudsonc@tj              | sp.jus.br - Outlook                                                                   |                                                       |                                       |
|----------------------------------------------------------------------------------------------------|-------------------------------------------------------------------------------------------------|--------------------------------------|---------------------------------------------------------------------------------------|-------------------------------------------------------|---------------------------------------|
| Arquivo Página Inicial Enviar/                                                                                                    | Receber Pasta Exibir Ajuda                                                                      | Q Diga-me o que você deseja          | fazer                                                                                 |                                                       | 🕅 Em Breve 💿                          |
| Novo Nova Novos<br>Compromisso Reunião + Itens +                                                                                                    | Reunião<br>Skype                                                                                | mos Dia Semana Semana Mês            | Exibição de<br>Agendamento                                                            | 왕 Novo Grupo Pesqu<br>tilhar<br>śrio ~                | isa de Pessoas<br>tálogo de Endereços |
| Novo Reunia                                                                                                    | Reunião do Teams                                                                                | Urganizar                            | Gerenciar Calendar                                                                    | los Grupos                                            | Localizar                             |
|                                                                                                    | <ul> <li>13 Criar nova Reunião do Teams</li> </ul>                                              | São Paulo, SP 🔹 🏤 Hojo<br>27° (      | e<br>C/17°C ───── 26°C/19°C ───── 21                                                  | uarta-feira<br>Pesquisar SGP - CAPACI<br>8° C / 16° C | TACAO - Calendar 🔎                    |
| 29 30 31 1 2 3 4                                                                                                    | Calendário - hudsonc@tjsp.jus.br                                                                | ×                                    |                                                                                       |                                                       |                                       |
| 5 6 7 8 9 10 11                                                                                                    | SEGUNDA-FEIRA                                                                                   | TERÇA-FEIRA                          | QUARTA-FEIRA                                                                          | QUINTA-FEIRA                                          | SEXTA-FEIRA                           |
| 12         13         14         15         16         17         18           19         20         21         22         23         24         25           26         27         28         29         30         5 | 13                                                                                              | 14                                   | 15                                                                                    | 16                                                    | 17                                    |
| 09                                                                                                    | 9                                                                                               | Atendimento - Dr. Fulano de Tal; GAE |                                                                                       |                                                       | *                                     |
| maio 2020                                                                                                    |                                                                                                 |                                      |                                                                                       |                                                       |                                       |
| 1 2 10                                                                                                    | Reunião para Teste 3; Reunião                                                                   |                                      |                                                                                       |                                                       |                                       |
| 3 4 5 6 7 8 9<br>10 11 12 <b>13</b> 14 15 16 <b>1</b> 1                                                                                                    | 1 AMARO KANASHI                                                                                 |                                      | N3 - SGP                                                                              |                                                       |                                       |
| 17 18 19 20 21 22 23<br>24 25 26 <b>27</b> 28 29 30 12                                                                                                    | 2                                                                                               |                                      | Lucas Paz Saffi                                                                       |                                                       |                                       |
| 31 1 2 3 4 5 6                                                                                                    | 2                                                                                               |                                      |                                                                                       |                                                       |                                       |
| ✓■ Meus Calendários                                                                                                    | -                                                                                               |                                      |                                                                                       |                                                       |                                       |
| Feriados de Brasil                                                                                                    | 1                                                                                               |                                      | Grupo de estudos LGPD / TJSP<br>Reunião do Microsoft Teams<br>EDIVALDO ANTONIO SABTOR |                                                       |                                       |
| Calendario - hudson<br>Calendar 15                                                                                                    | Preparação execução da LEIA em 17/<br>Reunião do Microsoft Teams<br>Tiago Ribeiro Alves de Melo |                                      |                                                                                       |                                                       |                                       |
| 10                                                                                                    | 5                                                                                               | teste; HUDSON CARVALHO DE CAMAF      |                                                                                       |                                                       |                                       |
| itens: 7                                                                                                    |                                                                                                 |                                      | Todas as pasta                                                                        | as estão atualizadas. Conectado 🛛 🗍                   | T = - + 100%                          |

#### A janela abaixo será exibida:

| 89            | ୯↑↓                         | ÷                                 |                               |                                           | Sem título - I                     | Reunião         |                                                     | ( <b>7</b> )                      | <b>a</b> | - <u>a /x/</u>     |
|---------------|-----------------------------|-----------------------------------|-------------------------------|-------------------------------------------|------------------------------------|-----------------|-----------------------------------------------------|-----------------------------------|----------|--------------------|
| Arquivo       | Reunião                     | Assistente de Agendamento         | Inserir Format                | ar Texto Revisão                          | Ajuda (                            | ) Diga-me o que | você deseja fazer                                   |                                   |          |                    |
| Excluir → E   | Calendário<br>Incaminhar 👻  | Reunião<br>do Skype Reunião do Te | n Anotações<br>ams da Reunião | Cancelar Catálogo de<br>Convite Endereços | Verificar Opções<br>Nomes Resposta | Mostrar cor     | no: Ocupado v Ocupado v<br>30 minutos v Recorrência | Categorizar<br>V Baixa Prioridade | Ditar    | Ver<br>Modelos     |
| A             | ões                         | Reunião do S Reunião do Te        | ams Anotações da Re           | Partici                                   | pantes                             |                 | Opções                                              | Marcas                            | Voz      | Meus modelos 🥆     |
| 1) Você air   | ida não enviou e:<br>Título | ste convite para reunião.         |                               |                                           |                                    |                 |                                                     |                                   |          |                    |
| Enviar        | Obrigatóri                  | io                                |                               |                                           |                                    |                 |                                                     |                                   |          |                    |
|               | Opcionais                   | 5                                 |                               |                                           |                                    |                 |                                                     |                                   |          |                    |
|               | Hora de inío                | cio ter 31/03/2020                | ] 11:00 <del>•</del>          | O dia inteiro                             | ] 🝥 Fusos horário                  | s               |                                                     |                                   |          |                    |
|               | Hora de térm                | nino ter 31/03/2020 🗄             | ] 11:30 <b>•</b>              | 🕂 Tornar Recorrent                        | e                                  |                 |                                                     |                                   |          |                    |
|               | Local                       | Reunião do Microsoft Tear         | <u>15</u>                     |                                           |                                    |                 |                                                     |                                   | 🗟 Lo     | ocalizador de Sala |
|               |                             |                                   |                               |                                           |                                    |                 |                                                     |                                   |          |                    |
|               |                             |                                   |                               |                                           |                                    |                 |                                                     |                                   |          |                    |
| Ingressa      | r em Reuni                  | ião do Microsoft Tean             | <u>15</u>                     |                                           |                                    |                 |                                                     |                                   |          |                    |
| Saiba mais si | obre o Teams   C            | Dpções de reunião                 |                               |                                           |                                    |                 |                                                     |                                   |          |                    |
|               |                             |                                   |                               |                                           |                                    |                 |                                                     |                                   |          |                    |
|               |                             |                                   |                               |                                           |                                    |                 |                                                     |                                   |          |                    |
|               | 0                           |                                   |                               |                                           |                                    |                 |                                                     |                                   |          |                    |
|               |                             |                                   |                               |                                           |                                    |                 |                                                     |                                   |          |                    |
|               |                             |                                   |                               |                                           |                                    |                 |                                                     |                                   |          |                    |

- Título informar Audiência de <tipo de audiência> <Vara> <Processo nº> –
   <data e horário agendados>.
  - Ex.: Audiência de instrução Vara Única de lacanga 0000000-00.0000.8.26.0000 – 02/04/2020 – 14:30h
- Obrigatório incluir o endereço de e-mail de todos os participantes da audiência virtual, separados por ponto e vírgula (;)
- **Opcional** (*deixar em branco*)
- Verificar a data para o agendamento da audiência virtual e o horário de início e término da mesma. Ao informar o horário de início, o Outlook sugere o horário de término com intervalo de 30 minutos. É possível clicar sobre o horário do término e informar a duração estimada entre o início e término da audiência virtual.
- Local Estará preenchido, por padrão, com a informação "Reunião do Microsoft Teams.

No campo de texto do agendamento será exibido o link para ingressar na audiência virtual. Com isso, no dia e horário agendados, é possível clicar sobre o link para ingressar na audiência virtual.

 Clicar em "Opções de reunião". Na janela que será exibida, é possível alterar as políticas do lobby (ver capítulo do Lobby).

| Ingressar em Reunião do Microsoft Teams    |                              |   |  |  |  |  |  |  |
|--------------------------------------------|------------------------------|---|--|--|--|--|--|--|
| Saiba mais sobre o Teams Opções de reunião |                              |   |  |  |  |  |  |  |
| Quem pode ignorar o lobby?                 | Pessoas na minha organização | ~ |  |  |  |  |  |  |
| Quem pode apresentar?                      | Todos                        | ~ |  |  |  |  |  |  |
| Salva                                      |                              |   |  |  |  |  |  |  |

Finalizado todo o procedimento do agendamento, clicar sobre o botão "Enviar", localizado na lateral esquerda da tela.

|                              |                                       |                                                      |                                         |                                            |                     |                                     | Sem t              | itulo - Reu             | inião           |                                                                                                    |                  |                                                                                                    |              |                                | ×   |
|------------------------------|---------------------------------------|------------------------------------------------------|-----------------------------------------|--------------------------------------------|---------------------|-------------------------------------|--------------------|-------------------------|-----------------|----------------------------------------------------------------------------------------------------|------------------|----------------------------------------------------------------------------------------------------|--------------|--------------------------------|-----|
| Arquivo                      | Reunião Assi                          | istente de Agendan                                   | nento                                   | nserir Formata                             | ar Texto            | Revisão                             | Ajuda              | 8                       | Diga-me o que v | você deseja fazer                                                                                                    |                  |                                                                                                    |              |                                |     |
| Excluir → Er<br>Aş           | alendário<br>ncaminhar ~ d<br>ões Reu | Reunião Ingu<br>Jo Skype Reuniã<br>inião do S Reuniã | ressar em<br>io do Teams<br>io do Teams | Anotações<br>da Reunião<br>Anotações da Re | Cancelar<br>Convite | Catálogo de<br>Endereços<br>Partici | Verificar<br>Nomes | Opções de<br>Resposta ~ | Mostrar com     | oc Ocupado v Constante de la constante de la c | incia Categorizi | <ul> <li>Particular</li> <li>Alta Prioridade</li> <li>J Baixa Prioridade</li> <li>Marcas</li> </ul> | Ditar<br>Voz | Ver<br>Modelos<br>Meus modelo: | 5 ^ |
| <ol> <li>Você ain</li> </ol> | da não enviou este co                 | onvite para reunião.                                 |                                         |                                            |                     |                                     |                    |                         |                 |                                                                                                    |                  |                                                                                                    |              |                                |     |
| ⊳                            | Titulo                                |                                                      |                                         |                                            |                     |                                     |                    |                         |                 |                                                                                                    |                  |                                                                                                    |              |                                |     |
| Enviar                       | Obrigatório                           |                                                      |                                         |                                            |                     |                                     |                    |                         |                 |                                                                                                    |                  |                                                                                                    |              |                                |     |
|                              | Opcionais                             |                                                      |                                         |                                            |                     |                                     |                    |                         |                 |                                                                                                    |                  |                                                                                                    |              |                                |     |
|                              | Hora de início                        | ter 31/03/2020                                       |                                         | 11:00 👻                                    | 🗌 O dia             | inteiro [                           | 🗌 🧕 Fuso           | s horários              |                 |                                                                                                    |                  |                                                                                                    |              |                                |     |
|                              | Hora de término                       | ter 31/03/2020                                       | •                                       | 11:30 👻                                    | 🕂 Torna             | ar Recorrent                        | e                  |                         |                 |                                                                                                    |                  |                                                                                                    |              |                                |     |
|                              | Local                                 | Reunião do Micros                                    | oft Teams                               |                                            |                     |                                     |                    |                         |                 |                                                                                                    |                  |                                                                                                    | 🗟 Lo         | calizador de Sala              | a   |

A audiência virtual não dispensa as formalidades do ato como, por exemplo, a necessidade de prévia requisição do preso (por ofício) para que seja apresentado à audiência virtual em dia e horário agendado, bem como o agendamento da audiência no sistema SAJ (com a emissão do respectivo termo de audiência, devendo constar a concordância das partes para realização do ato de forma virtual). A interface do calendário Outlook está em constante atualização, o que pode, eventualmente, modificar a forma de apresentação de algum recurso apresentado.

## **AGENDAMENTO VIA OUTLOOK WEB**

Para realizar o agendamento da audiência pelo Outlook Web App, o servidor deverá acessar o e-mail institucional do TJSP (a partir da página de internet do TJSP) e clicar em "correio eletrônico".

| ← → C () Não seguro   www.tjsp.jus.br        |                                 |                                   |                     |
|----------------------------------------------|---------------------------------|-----------------------------------|---------------------|
| Homenagem do TJSP aos Profissionais da Saúde |                                 | 🔦 INTRANET   🔤 CORREIO ELETRÔNICO | ACESSO À INFORMAÇÃO |
| Tribunal de Justiça<br>Estado de São Paulo   | A Justiça próxima<br>do cidadão |                                   | eseja pesquisar?    |

Informar o seu usuário e senha do TJSP.

Atenção!

Clicar sobre o ícone "Calendário", localizado no canto inferior esquerdo da tela e clicar duas vezes sobre a

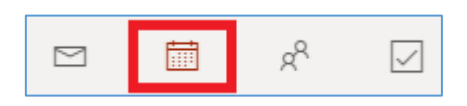

data e horário para agendamento da audiência virtual. A janela abaixo será exibida:

| Calen | dário                                                                           |                               |                         | c c    | < f |
|-------|---------------------------------------------------------------------------------|-------------------------------|-------------------------|--------|-----|
|       | Salvar 💼 Descartar 📑 Assistente de Agendamento 🔤 Ocupado \vee 🛷 Categorizar 🗸 💈 | Opções de resposta $\vee$     |                         |        |     |
| •     | Adicionar um título                                                             | $\leftarrow \rightarrow$ Qua, | 01 Abril, 2020          | $\sim$ |     |
| 8     | Convidar participantes Optional                                                 | < Mar 31 B                    | Bate papo sobre vinho   |        |     |
| 0     | 01/04/2020 📅 16:00 🗸 até 16:30 🗸 🎙 Dia inteira 💽                                | 16 16:00 - 16                 | 30 Você está disponível | •      |     |
| c     | Repetir: Nunca 🗸                                                                | 17                            |                         |        |     |
| Ø     | Procurar uma sala cu um local Adicionar reunião online $ arsigma$               | 18                            |                         |        |     |
| U     | Lembre-me: 30 minutos antes $\vee$                                              | 19                            |                         |        |     |
| _     | Adicionar uma decerição ou apever documentor                                    | 20                            |                         |        |     |
| -     | nakona ana abunyat ta antsa botantenta                                          | 21                            |                         |        |     |
|       | l∼ 📾 🧶 🏷                                                                        |                               |                         |        |     |

- Adicionar um título informar Audiência de <tipo de audiência> <Vara> –
   <Processo nº> <data e horário agendados>.
  - Ex.: Audiência de instrução Vara Única de lacanga 0000000-00.0000.8.26.0000 – 02/04/2020 – 14:30h
- Convidar participantes incluir o endereço de e-mail de todos os participantes da audiência virtual, separados por ponto e vírgula (;).
- **Opcional** (*não clicar*).
- Verificar a data para o agendamento da audiência virtual e o horário de início e término da mesma. Ao informar o horário de início, o Outlook sugere o horário de término com intervalo de 30 minutos. É possível clicar sobre o horário do término e informar a duração estimada entre o início e término da audiência virtual.
- Procurar uma sala ou um local (não clicar).
- Adicionar reunião online certificar-se de que o campo "Adicionar reunião online" está selecionado. Utilizar a opção Microsoft Teams (em razão das ferramentas disponíveis).

| Ç | Repetir: Nunca 🗸              |                                             |
|---|-------------------------------|---------------------------------------------|
| 0 | Procurar uma sala ou um local | Adicionar reunião online $ \smallsetminus $ |
|   |                               | Seunião do Skype                            |
| Ŭ | Lembre-me: 30 minutos antes ∨ | 🕫 Reunião do Teams                          |

Ao selecionar a opção **"Reunião do Teams"**, observar que o botão **"Salvar"** (disponível na parte superior esquerda da janela) será substituído pelo botão **"Enviar"**.

| Calendário                                       | Calendário |
|--------------------------------------------------|------------|
| 🗟 Salvar 📋 Descartar 🛱 Assistente de Agendamento | ▷ Enviar   |

 Adicionar uma descrição ou anexar documentos – o link para acesso à audiência virtual somente é exibido após o envio do e-mail aos participantes. Assim, finalizado todo o procedimento do agendamento, clicar sobre o botão "Enviar", localizado na lateral esquerda da tela.

Para realizar os ajustes quanto à configuração do lobby (ver capítulo do Lobby), será necessário, primeiro, enviar o convite aos participantes e, na sequência, acessar o compromisso, que estará disponível no seu próprio calendário, clicar duas vezes sobre ele, para realizar os ajustes.

| :::: Outlook                                                         | ,○ Pe  | squisar     |                  |        |                   |        | 6 🗟 🖗          | ? 🖘 🗘 🚯              |
|----------------------------------------------------------------------|--------|-------------|------------------|--------|-------------------|--------|----------------|----------------------|
| E Novo evento                                                        | 🛱 Hoje | ₽ ← → 03-09 | de Mai de 2020 🗸 |        |                   | Ē      | Semana 🗸 🖻 Com | partilhar 🔓 Imprimir |
| $\checkmark$ Mai 2020 $\uparrow$ $\downarrow$                        |        | 03 Dom      | 04 Seg           | 05 Ter | 06 Qua            | 07 Qui | 08 Sex         | 09 Sáb               |
| D S T Q Q S S                                                        | 9      |             |                  |        |                   |        |                | ^                    |
| 26 27 28 29 30 1 2<br>3 4 5 6 7 8 9                                  | 10     |             |                  |        |                   |        |                |                      |
| 10 11 12 13 14 15 16<br>17 18 19 20 21 22 23<br>24 25 26 27 28 29 20 | 11     |             |                  |        |                   |        |                |                      |
| 31 1 2 3 4 5 6                                                       | 12     |             |                  |        |                   |        |                |                      |
| Adicionar calendário                                                 | 13     |             |                  |        |                   |        |                |                      |
| <ul> <li>Meus calendários</li> <li>Calendário</li> </ul>             | 14     |             |                  |        | 0000000-00.0000.8 |        |                |                      |
| Feriados de Brasil     Aniversários                                  | 15     |             |                  |        |                   |        |                |                      |
|                                                                      | 16     |             |                  |        |                   |        |                |                      |
|                                                                      |        |             |                  |        |                   |        |                |                      |

Clicar em "Opções de reunião". Na janela que será exibida, é possível alterar as políticas do lobby.

| III Outlook                                                                   | Calendário                 |                                                                                             | с х  | 0 <b>H</b> |
|-------------------------------------------------------------------------------|----------------------------|---------------------------------------------------------------------------------------------|------|------------|
|                                                                               | 🖉 Editar 🖾 Cancelar        | 🏀 Responder a todos   🗸 🛛 🚾 Ocupado 🗸 - 🧷 Categorizar 🗸                                     |      | 🖶 Imprimir |
| <ul> <li>Abril 2020</li> <li>D S T (<br/>29 30 31</li> <li>5 6 7 1</li> </ul> | • 000000-00.000            | ).8.26.0000 - Audiência de Instrução                                                        |      | p          |
| 12 13 14 1<br>19 20 21 2                                                      | Qui, 02/04/2020 17:00 –    | 7:30 Organizador                                                                            | Î    |            |
| 26 27 28 2                                                                    | Reunião do Microsoft Te    | ms H HUDSON CARVALHO DI                                                                     | E    |            |
| 3 4 5 4                                                                       | 👘 Participar da reunião do | Feams V Sim: 1                                                                              | - 11 |            |
| 🗄 Adicionar d                                                                 | C Lembre-me: 30 minutos    | antes V Poliveira360@hotmail.co                                                             | om   |            |
| ✓ Meus cales                                                                  | =                          |                                                                                             | - 'I |            |
| Calendário                                                                    |                            | - 1 M - 0 T                                                                                 |      |            |
| <ul> <li>Aniversário</li> </ul>                                               | Saiba mais sobre o Teams   | ao do Milcrosoft Leams                                                                      |      |            |
|                                                                               |                            |                                                                                             |      |            |
|                                                                               | 20                         |                                                                                             |      |            |
|                                                                               | <u> </u><br>s              | n <b>gressar em Reunião do Microsoft Teams</b><br>aiba mais sobre o Teams Opções de reunião |      |            |

| Quem pode ignorar o lobby? | Pessoas na minha organização | ~      |
|----------------------------|------------------------------|--------|
| Quem pode apresentar?      | Todos                        | $\sim$ |
|                            |                              | Salvar |

Importante

A audiência virtual não dispensa as formalidades do ato como, por exemplo, a necessidade de prévia requisição do preso (por ofício) para que seja apresentado à audiência virtual em dia e horário agendado, bem como o agendamento da audiência no sistema SAJ (com a emissão do respectivo termo de audiência, devendo constar a concordância das partes para realização do ato de forma virtual).

 Atenção!
 A interface do calendário Outlook está em constante atualização, o que pode, eventualmente, modificar a forma de apresentação de algum recurso apresentado.

## **INICIANDO A AUDIÊNCIA VIRTUAL**

A participação à audiência virtual pode ser realizada de diversas formas, não necessitando da instalação da ferramenta para uso pelo computador ou laptop. Também é possível participar da audiência virtual a partir de um celular, utilizando o aplicativo "Microsoft Teams".

Todavia, a ferramenta comporta-se de maneira diversa quando utilizada na versão web e na versão instalada no computador.

- Versão instalada são exibidas as imagens de até nove participantes, simultaneamente (a janela é dividida em nove partes). Caso haja mais de nove participantes, assim que o participante fala (emite algum som), a imagem dele passa a ser exibida (substituindo a imagem de um participante que está em silêncio).
- Versão web é exibida a imagem apenas da pessoa que está falando. Caso outro participante passe a falar, a imagem é substituída na janela principal.

Recomendamos que a pessoa responsável por realizar a gravação da audiência virtual (magistrado ou servidor) tenha a ferramenta instalada em seu computador, para que a gravação também ocorra com a divisão dos quadrantes.

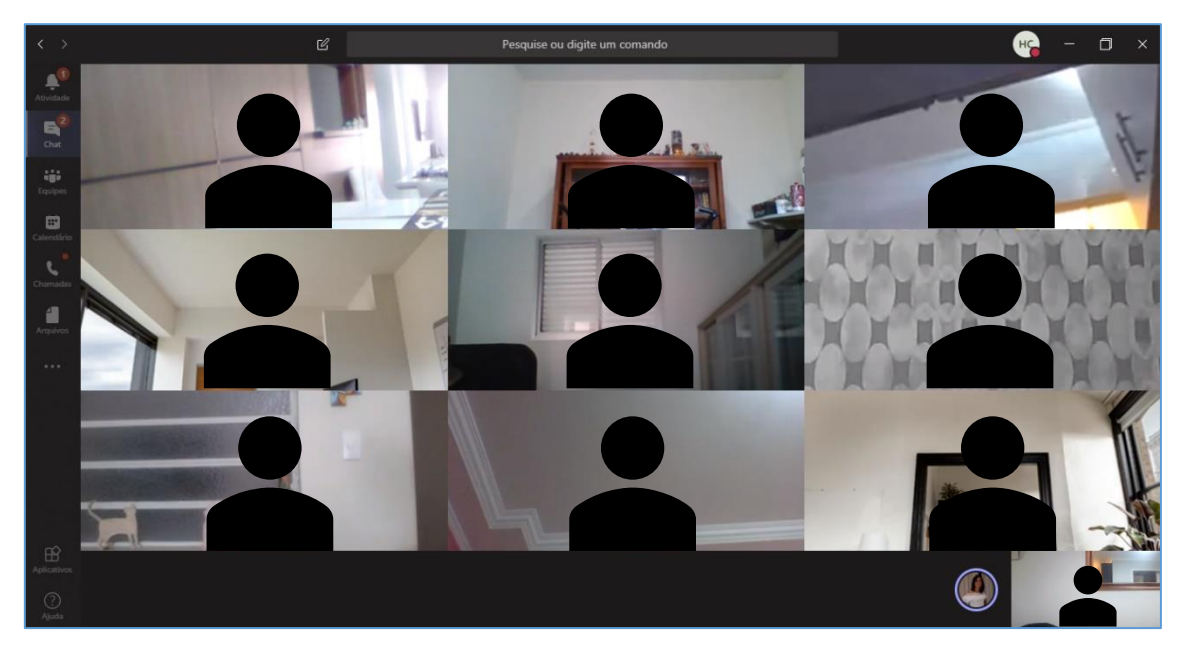

## LOBBY

Os participantes da audiência virtual que possuem endereço de e-mail "<u>...@tjsp.jus.br</u>" podem decidir quem entra nas audiências virtuais diretamente e quem deve esperar no lobby para que alguém autorize a entrada. Essa funcionalidade (admitir pessoas do lobby) não é exclusiva do organizador da audiência virtual.

Essa funcionalidade pode ser bastante útil quando se trata de oitiva de testemunhas, por exemplo, quando uma estará depondo e outra estará aguardando no lobby até que chegue a sua vez de depor.

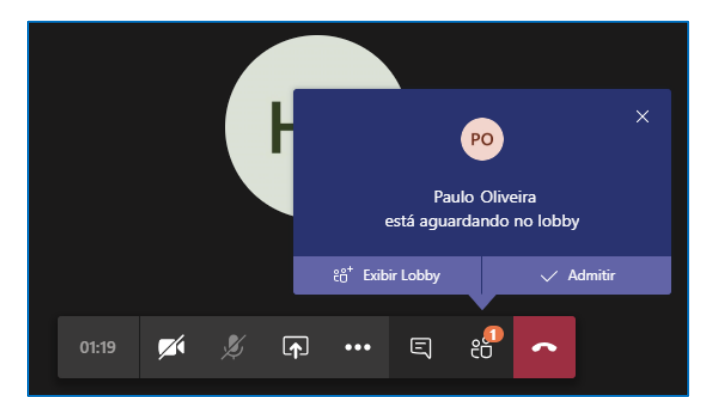

Ao selecionar a opção "Exibir lobby" é apresentada na lateral direita da janela a lista de pessoas que aguardam no lobby.

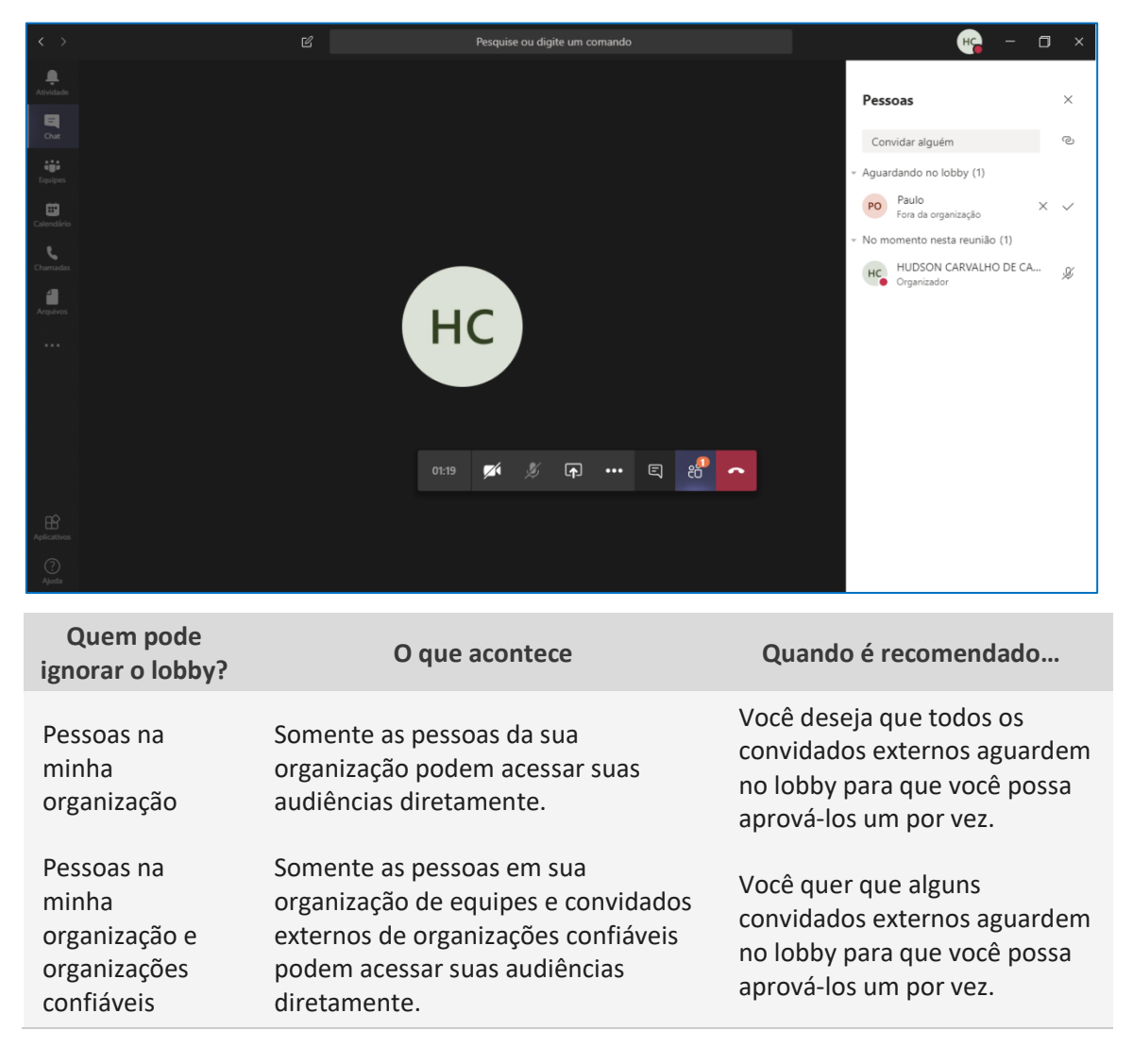

| Quem pode<br>ignorar o lobby? | O que acontece                                                                                                    | Quando é recomendado                                                                                                    |
|-------------------------------|----------------------------------------------------------------------------------------------------|----------------------------------------------------------------------------------------------------|
| Todos                         | Qualquer pessoa que tenha acesso ao<br>link da audiência entra diretamente<br>nela, incluindo pessoas que chamam. | Você não quer que ninguém<br>aguarde no lobby. Você quer<br>que todos possam ingressar<br>em audiências sem uma<br>aprovação específica. |

--- Importante Caso decida-se por utilizar a funcionalidade do lobby, é importante avisar os participantes, no momento do encaminhamento do convite para a

audiência virtual (campo de texto disponível em ambas as formas de agendamento), para que a pessoa saiba que deverá, mesmo, permanecer aguardando no lobby até o momento de ser chamado à audiência virtual.

O organizador da audiência virtual e os participantes que possuem endereço de email "<u>...@tjsp.jus.br</u>" podem ativar o mudo de um participante específico ou de todos os participantes, clicando em "Mostrar participantes" (1), e selecionando a opção correspondente.

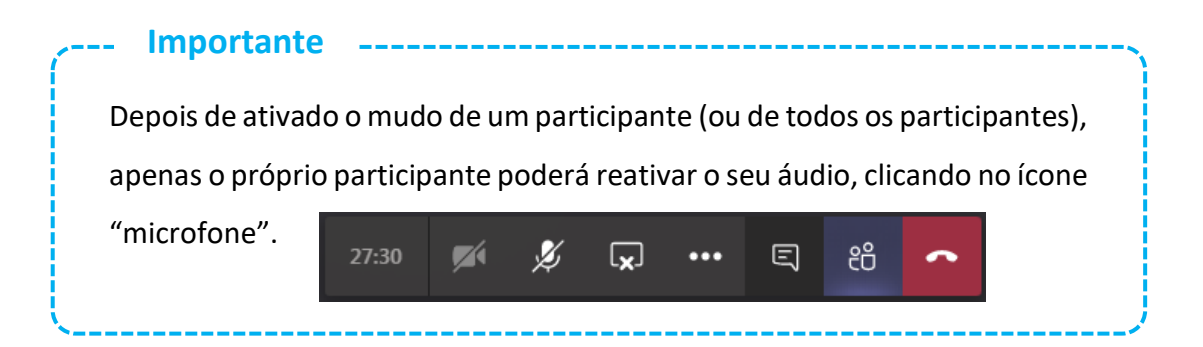

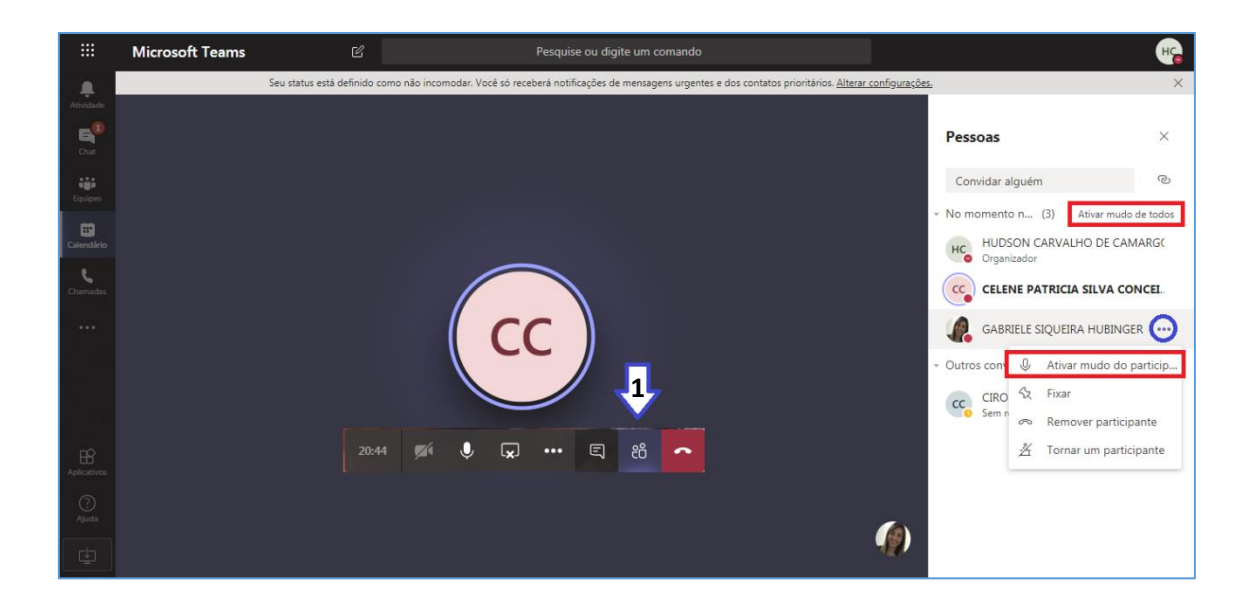

# **COMUNICAÇÃO PRIVADA**

A fim de viabilizar a comunicação privada entre representante e representado, o magistrado poderá determinar que todos os demais participantes saiam da "sala virtual", permanecendo exclusivamente o advogado ou defensor público e seu representado, para contato prévio.

Neste caso, o servidor do Tribunal que está acompanhando a audiência ou o próprio magistrado deverá remover os demais participantes que já ingressaram na audiência virtual. Para isso, clicar em "Mostrar participantes". Na sequência, posicionar o mouse sobre o nome da pessoa que será removida (lateral direita da tela) e clicar em "Mais opções" ("..."). Clicar em "Remover participante".

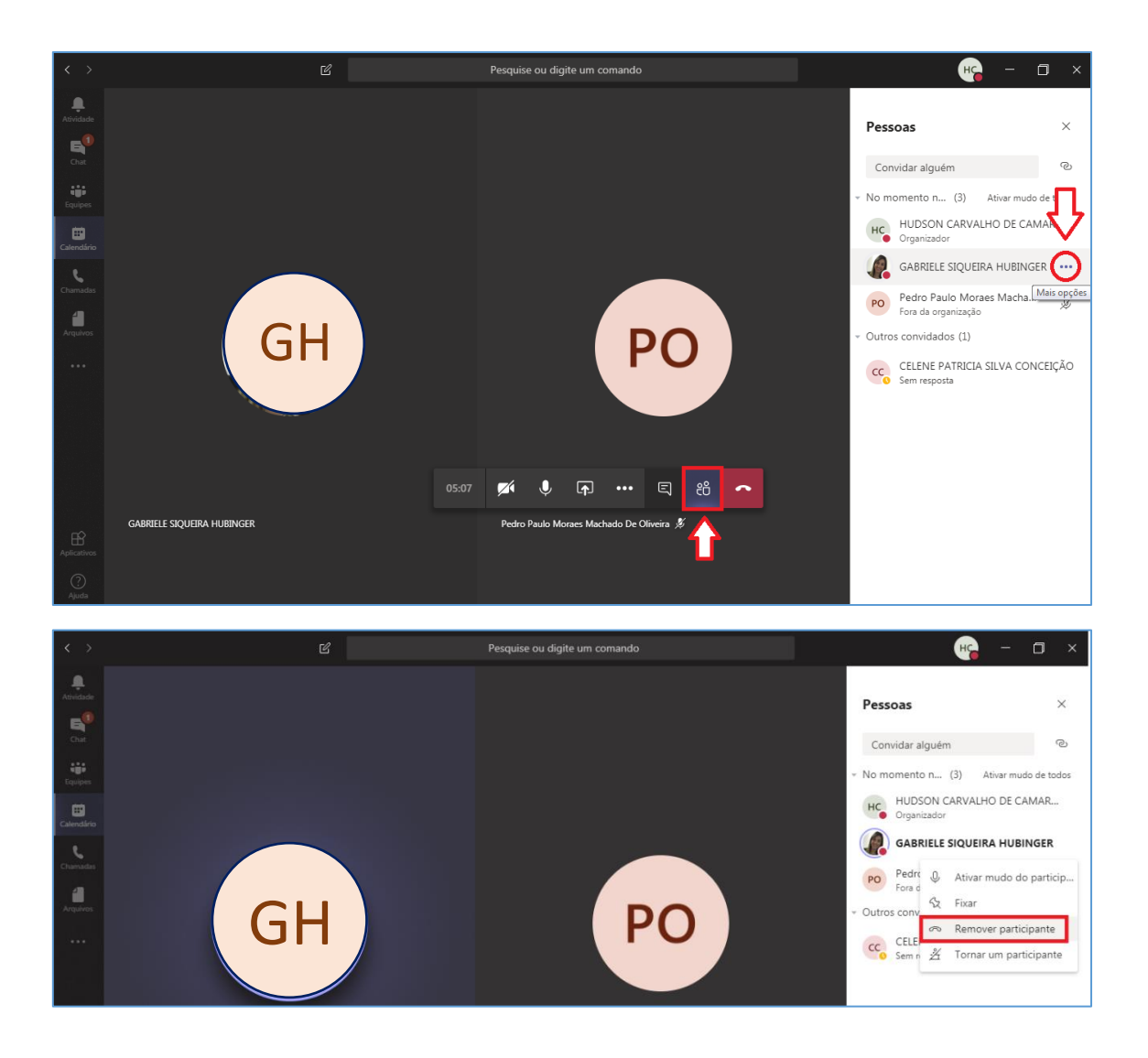

Depois de remover todos os demais participantes, o servidor ou magistrado deverá "autoremover-se" da audiência, clicando em "Desligar" (permanecendo, assim, apenas o representante e representado).

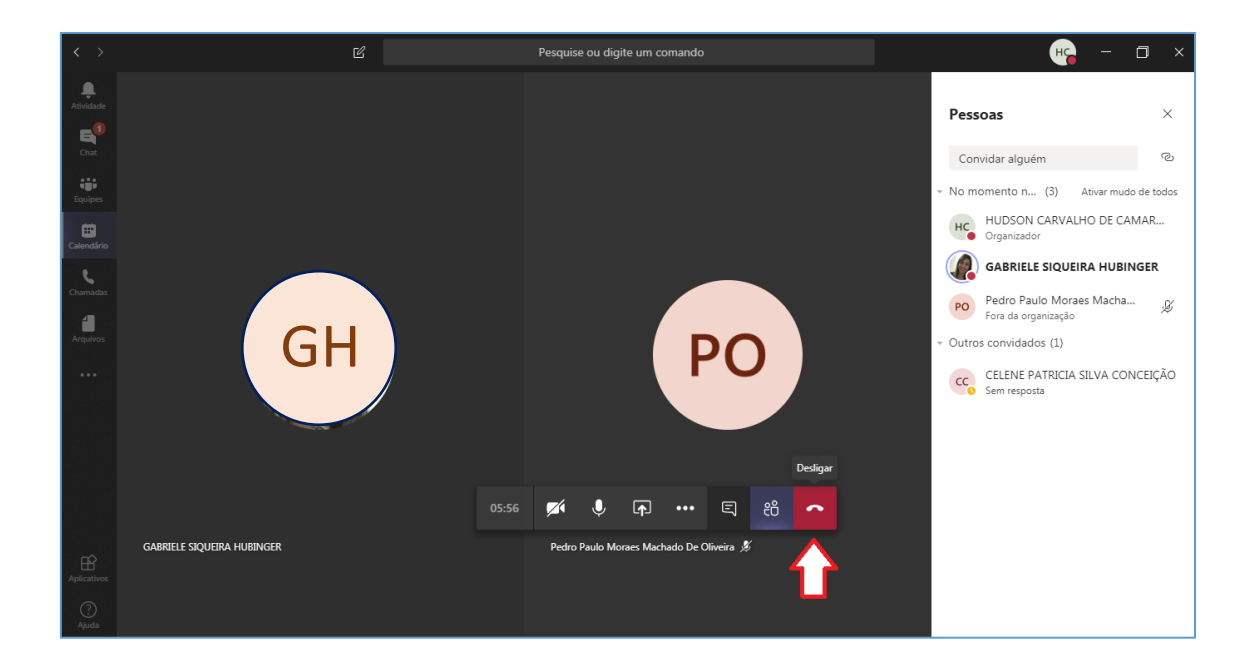

Todavia, antes de "autoremover-se", deverá informar ao representante e representado que ambos permanecerão na sala e que, assim que terminarem o contato prévio, deverão informar no "Chat".

Assim que o magistrado ou servidor clicar em "Desligar" será exibida a janela abaixo.

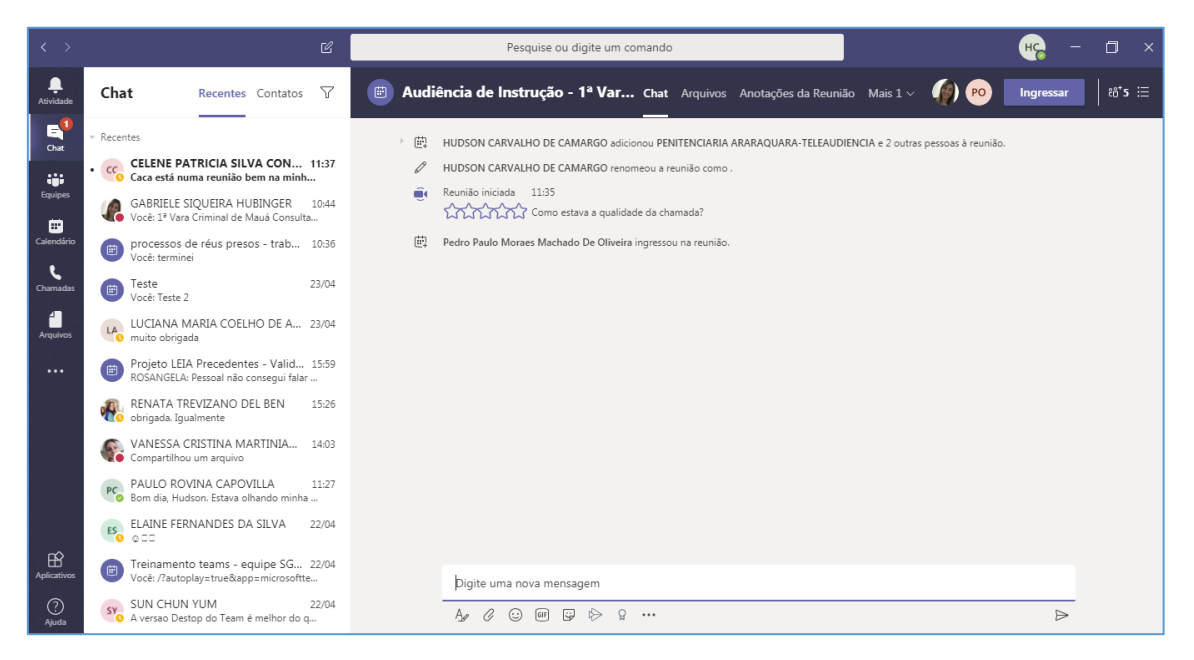

Terminada a reunião privada, o que será informado pelo "chat" da própria ferramenta em mensagem escrita, o magistrado e o servidor retornarão para a "sala virtual" e autorizarão o ingresso dos demais participantes, dando início à audiência.

| < >                   |                                                                                                    | Pesquise ou digite um comando                                                                                                    | 🧝 – 🖬 ×          |
|-----------------------|----------------------------------------------------------------------------------------------------|----------------------------------------------------------------------------------------------------|------------------|
| L.<br>Atividade       | Chat Recentes Contatos 🖓                                                                                                    | 😇 Audiência de Instrução - 1ª Var Chat Arquivos Anotações da Reunião Mais 1 ~ 🎻 🕫                                                                                                    | Ingressar 88⁺5 ≔ |
| Charnadas<br>Arquivos | GABRIELE SIQUEIRA HUBINGER 10.44<br>Voct: 1º Vara Criminal de Mauá Consulta<br>processos de réus presos - trab 10.36<br>voct: termine<br>Termine<br>LUCIANA MARIA COELHO DE A 23/04<br>wilto obrigada<br>LUCIANA MARIA COELHO DE A 23/04<br>Proceductor and the second second sec | <ul> <li>HUDSON CARVALHO DE CAMARGO adicionou PENITENCIARIA ARARAQUARA-TELEAUDIENCIA e 2 outras pessoas à reunião.</li> <li>HUDSON CARVALHO DE CAMARGO renomeou a reunião como.</li> <li>Reunião iniciada 11:35</li> <li>Pedro Paulo Moraes Machado De Oliveira ingressou na reunião.</li> <li>GABRIELE SQUEIRA HUBINGER 11:46<br/>já terminamos</li> </ul> | <b></b>          |
| Aplicatives           | A versao Destop do Team é melhor do q     CIRO e GABRIELE 17/04     Usuário adicionado     GEO ALENCAR DE CARVALHO 17/04                                                                                                    | Digite uma nova mensagem<br>Age Ø ② @ @ ₽> ♀ ···                                                                                                    | D                |

De volta à "sala virtual", será possível solicitar que os demais participantes reingressem, de acordo com a necessidade da audiência.

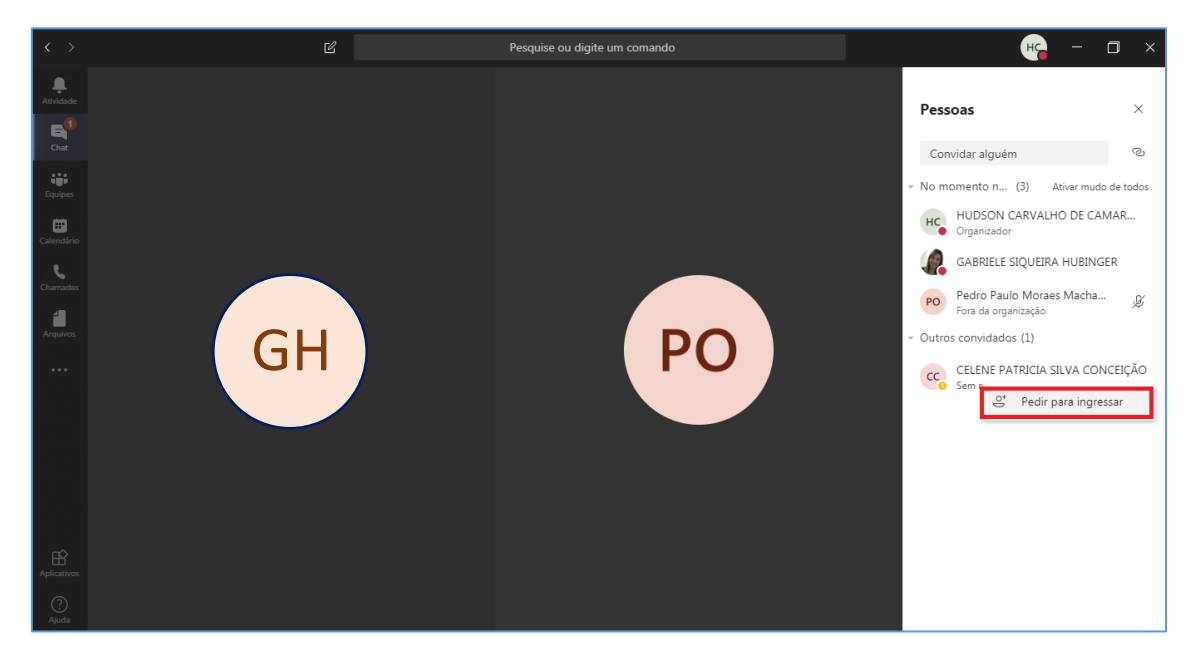

# INICIANDO A GRAVAÇÃO DA AUDIÊNCIA VIRTUAL

Para iniciar a gravação, clicar sobre o ícone "..." e selecionar a opção "Iniciar gravação".

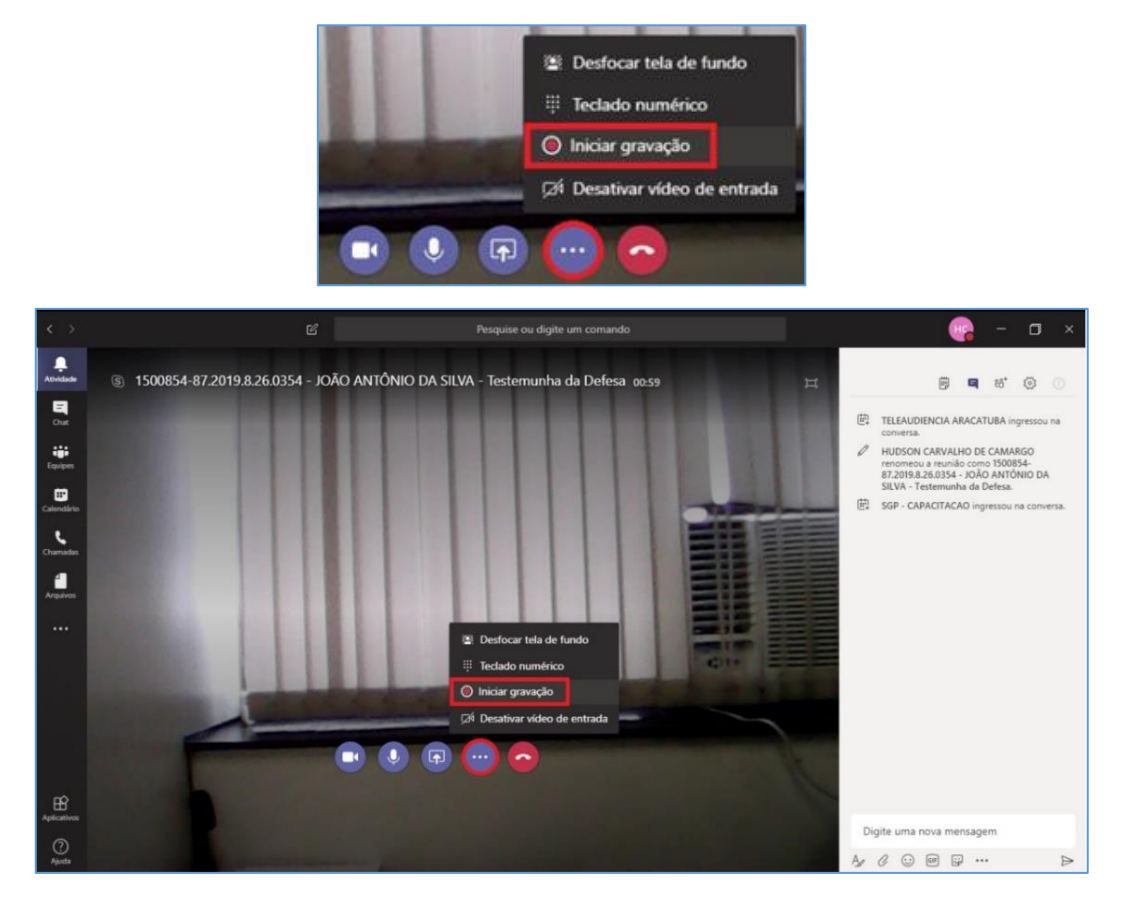

A janela exibirá o ícone e também a informação indicando que a gravação foi iniciada.

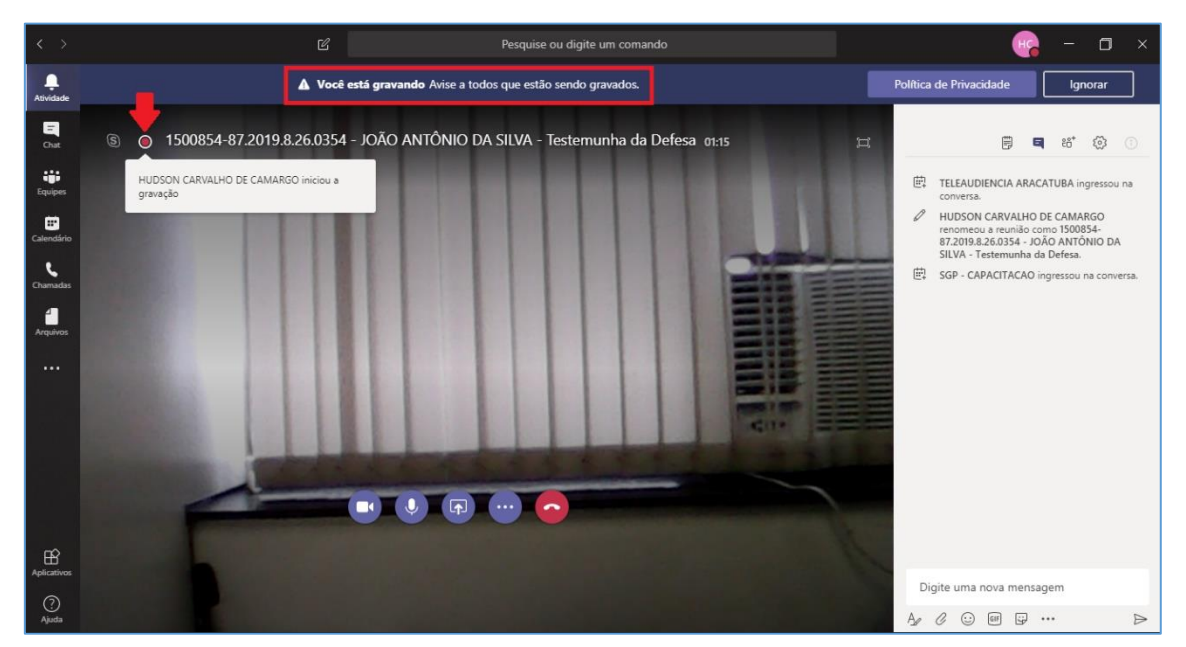

Os participantes verão a informação de que a gravação foi iniciada e que a participação deles corresponde ao consentimento com a gravação.

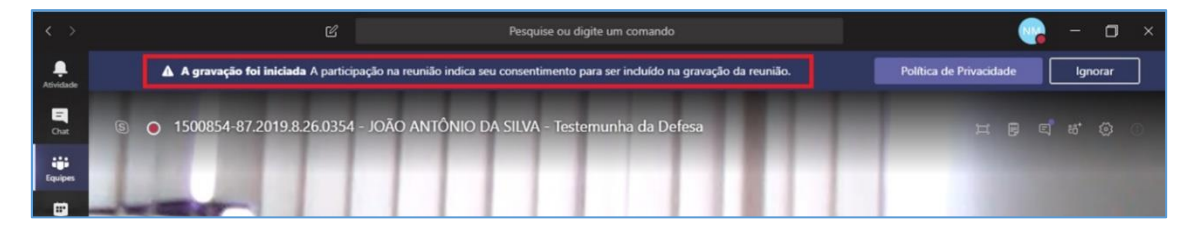

Para encerrar a gravação será necessário clicar sobre o ícone "…" e selecionar a opção "Parar gravação".

| $\langle \rangle$      | ピ Pesquise ou digite um comando                                                      | - o ×                                                                                                    |
|------------------------|--------------------------------------------------------------------------------------|----------------------------------------------------------------------------------------------------|
| L.<br>Atividade        | ▲ Você está gravando Avise a todos que estão sendo gravados.                         | Política de Privacidade Ignorar                                                                                                    |
| E<br>Chat              | 💿 📀 1500854-87.2019.8.26.0354 - JOÃO ANTÔNIO DA SILVA - Testemunha da Defesa ११.३१ 岸 | 🛱 🖪 88 <sup>°</sup> 🔘 🕕                                                                                                    |
| i <b>ji</b><br>Equipes |                                                                                      | TELEAUDIENCIA ARACATUBA ingressou na<br>conversa.                                                                                      |
| Calenctário            |                                                                                      | HUDSON CARVALHO DE CAMARGO<br>renomeou a reunião como 1500854-<br>87.2019.8.26.0354 - JOÃO ANTÔNIO DA<br>SILVA - Testemunha da Defesa. |
| Chamadas               |                                                                                      | GGP - CAPACITACAO ingressou na conversa.                                                                                               |
| Arquivos               |                                                                                      | <b>Reunião</b><br>A gravação foi iniciada                                                                                              |
|                        | 2: Desfocar tela de fundo                                                            |                                                                                                    |
|                        | II Teclado numérico                                                                  |                                                                                                    |
|                        | Ø Parar gravação<br>∏∕∱ Desativar vídeo de entrada                                   |                                                                                                    |
|                        |                                                                                      |                                                                                                    |
| Aplicativos            |                                                                                      |                                                                                                    |
| (?)<br>Ajuda           |                                                                                      | Digite uma nova mensagem<br>Ag C ::: @ @ ▷                                                                                             |

Uma nova janela será exibida. Para confirmar o encerramento da gravação clique em "Parar gravação".

| Parar gravação?                  |                 |
|----------------------------------|-----------------|
| Se você parar, a gravação será e | ncerrada agora. |
| Cancelar                         | Parar gravação  |

Será exibida uma informação indicando que a gravação está sendo salva.

| <>         | 년 Pesquise ou digite um comando                                                                                                   | 😪 – о х                                                                                                    |
|------------|----------------------------------------------------------------------------------------------------|----------------------------------------------------------------------------------------------------|
| Atividade  | A gravação está sendo salva Depois que a gravação for processada e salva no Microsoft Stream, será adicionada ao chat da reunião. | Saiba mais Ignorar                                                                                                    |
| Des .      | জ 1500854-87.2019.8.26.0354 - JOÃO ANTÔNIO DA SILVA - Testemunha da Defesa ezos 岸                                                 | B = 16° O ()                                                                                                    |
| tigi pes   |                                                                                                    | TELEAUDIENCIA ARACATUBA ingressou na conversa.                                                                                        |
| Calendaria |                                                                                                    | HUDSON CARVALHO DE CAMARGO<br>renomeou a reunião como 1500854-<br>87.2019.826.0354 - JOÃO ANTÔNIO DA<br>SILVA - Testemunha da Defena. |
| Chamadas   |                                                                                                    | SGP - CAPACITACAO ingressou na conversa.                                                                                              |
| Arquives   |                                                                                                    | Reunião<br>A gravação foi interrompida. Salvando                                                                                      |

A gravação não mais ficará disponível no histórico de conversas da audiência virtual, para ser baixada.

|                | Abrir no Microsoft S                                                               | tream                                                                                                    |                       |
|----------------|------------------------------------------------------------------------------------|----------------------------------------------------------------------------------------------------|-----------------------|
| < >            | Ø                                                                                  | Pesquise ou digite um comando                                                                                                    | o ×                   |
| Atividade      | Chat Recentes Contatos 🖓                                                           | Seu status está definido como não incomodar. Você só receberá notificações de mensagens urgentes e dos contatos prioritários. <u>Alterar configurações</u> | ×                     |
| E<br>Chat      | Usuário adicionado                                                                 | Propostas para minimizar o impacto no retorno Chat Arquivos Quadro de comunicaç Ingressar                                                                  | ĉô <sup>*</sup> 24 ∷⊟ |
| iji<br>Equipes | Sim 13:57                                                                          | Screenshot_20200624-154340_E ***                                                                                                    |                       |
| E Calendário   | Você: ▲ MARIA ELIZABETH DE OLIVEIRA 19:11 Você: A pedido do Secretário. consulto s | NELSON TRUS CABRAL Ontern 15:50                                                                                                    |                       |
| Chamadas       | MARCOS ROBERTO DOS SANTOS 18:54<br>Ok. Boa noite.                                  | http://www.tjsp.jus.br/PeticionamentoJEC<br>태권 Carlos Augusto Jorge Margues ingressou na reunião.                                                          |                       |
| 4<br>Arquivos  | Diva Guimarães (Convidado) 17:19<br>Você: É falha de sistema                       | 使<br>Carlos Teixeira (DA) ingressou na reunião.<br>使 nonva®microsoft.com ingressou na reunião.                                                             |                       |
|                | CELENE PATRICIA SILVA CONCEI 16:56                                                 | Q1 Reunião encerada 1h 44m Ontem 1639                                                                                                    |                       |
|                | BRUNO e FLAVIA 16:32<br>Usuário adicionado                                         | Grave                                                                                                    |                       |
|                | Você: Claro                                                                        | h 35m<br>Compartilhar                                                                                                    |                       |
|                | LUIZ CARLOS GARCIA CARDOSO 24/06                                                   | Obter link           Q4         Reunião encerrada 27s 11:01         ① Saiba mais                                                                           | _                     |
| Aplicativos    | Gestão de Riscos - SGP (3ª reun 24/06<br>ELAINE: blz, quando puder me fala tem     | Relatar um problema                                                                                                    |                       |
| ?<br>Ajuda     | CLAUDIA, DANIELA, +2 14:54<br>Usuário adicionado                                   | Ag ∂ © □ □ □ ▷ ♀ ··· ▷                                                                                                    |                       |

Agora, a gravação estará disponível para ser baixada no "Microsoft Stream"

### **STREAM**

A gravação somente poderá ser baixada pelo **proprietário** da gravação. Essa informação está disponível logo abaixo do vídeo (1).

Observe que o proprietário da gravação é aquele que iniciou a gravação (e não guarda relação com o organizador do evento, ou seja, aquele que agendou o evento).

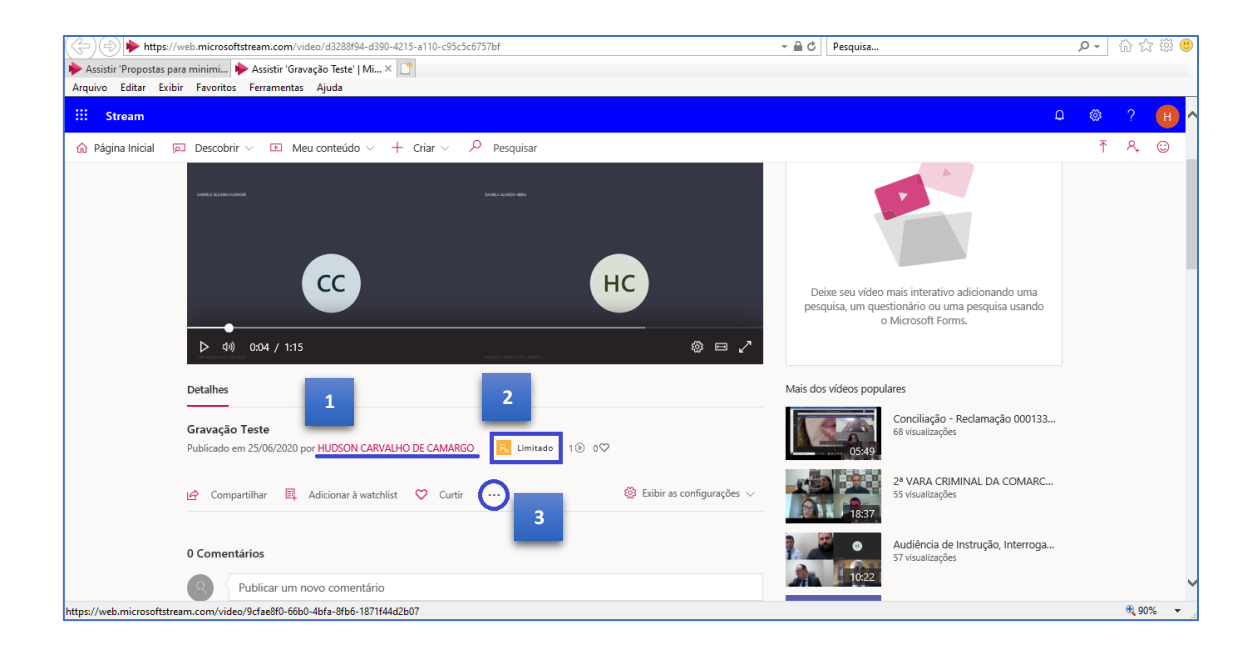

O Microsoft Stream possui duas categorias de permissão (2):

- Limitado apenas os participantes do evento (que possuam endereço de e-mail <u>...@tjsp.jus.br</u>) podem visualizar o conteúdo ("<u>visualizadores</u>").
- Empresa Empresa todos as pessoas com endereço de e-mail ...@tjsp.jus.br
   poderão visualizar o conteúdo (independentemente de terem participado da gravação).

As gravações das audiências deverão ser mantidas com a categoria de permissão "Limitado" a fim de evitar a hiperpublicidade do ato realizado. Ou seja, apenas os participantes da gravação, com endereço de e-mail <u>...@tjsp.jus.br</u> terão acesso ao

conteúdo pelo Stream. Os participantes externos (promotores, defensores, partes e testemunhas) terão acesso ao conteúdo pelo link do OneDrive, depois de compartilhado com eles.

Ao clicar em "Mais ações" (3), o **proprietário** poderá baixar o conteúdo ("Baixar vídeo") ou alterar as configurações de permissão da gravação ("Atualizar detalhes do vídeo").

| 0                     | Grupos/canais vinculados    |
|-----------------------|-----------------------------|
| Ģ                     | Adicionar ao grupo/canal    |
| $\bigtriangledown$    | Atualizar detalhes do vídeo |
|                       | Cortar vídeo                |
| $\overline{\uparrow}$ | Substituir vídeo            |
| Ŵ                     | Excluir                     |
| $\downarrow$          | Baixar vídeo                |
| nar à w               | atchlist 🛇 Curtir \cdots 🧲  |

#### Baixando a gravação

Para baixar o conteúdo da gravação, clicar em "Baixar vídeo". Utilizando o navegador "Google Chrome", a gravação será exibida na barra inferior da janela.

Clique sobre a seta localizada na lateral direita do conteúdo baixado e selecione a opção "Mostrar na pasta".

| 🔛 Stream                                                                                                    | 0          |           | Н   | Î |
|----------------------------------------------------------------------------------------------------|------------|-----------|-----|---|
| ☆ Página Inicial 戸 Descobrir ∨ ID Meu conteúdo ∨ + Criar ∨ Pesquisar                                                                                                    | Ţ          | ٩,        | ٢   | 1 |
| Image: Constant     Image: Constant     Image: Constant     Image: Constant       Image: Constant     Image: Constant     Image: Constant     Image: Constant       Image: Constant     Image: Constant     Image: | uma<br>isa |           |     |   |
| Detalhes Mais dos vídeos populares                                                                                                    |            |           |     |   |
| Gravação Teste<br>Publicado em 25/ Abrir MARGO S Limitado 1⊙ 0♡                                                                                                    | 000133     |           |     |   |
| Image: Compartility     Sempre abrir arquivos deste tipo       Image: Compartility     Mostrar na pasta       Cancelar     Cancelar                                                                                                    | MARC       |           |     | ÷ |
| 🖻 Gravação Teste.mp4 🗸                                                                                                    |            | Exibir to | dos | × |

O conteúdo baixado estará disponível na pasta "Downloads".

| 🖊   🕑 📙 🖛                                                                     |                                                                                                    | Reproduzir                               | C:\Users\hudsonc\Downloa | ads               | - 🗆            | ×   |
|-------------------------------------------------------------------------------|----------------------------------------------------------------------------------------------------|------------------------------------------|--------------------------|-------------------|----------------|-----|
| Arquivo Início Comp                                                           | artilhar Exibir                                                                                                    | Ferramentas de Vídeo                     |                          |                   |                | ~ 🕐 |
| $\leftarrow$ $\rightarrow$ $\checkmark$ $\uparrow$ $\blacklozenge$ $\flat$ Es | te Computador → W                                                                                                    | /indows (C:) → Usuários                  | + hudsonc + Downloads    | ✓ ט<br>Pesqu      | isar Downloads | P   |
| ∧<br>✔ 📌 Acesso rápido                                                        | Nome                                                                                                    |                                          | Data de modificação      | Тіро              | Tamanho        | ^   |
| 💻 Área de Traba 🖈 🚽 Downloads                                                 | ✓ Hoje (1) Image: Second Second S | e                                        | 25/06/2020 18:47         | Vídeo MP4         | 1.393 KB       |     |
| 🔮 Documentos 🖈<br>📰 Imagens 🖈                                                 | ✓ Ontem (1) —                                                                                                    |                                          | 24/06/2020 18:57         | Documento do Mi   | 980 KB         |     |
| Agendamento d                                                                 | ✓ Anteriorment                                                                                                    | e nesta semana (1) —<br>rmlarioAcessoCNJ | 23/06/2020 10:53         | Planilha do Micro | 12 KB          | -   |
| Gestão de Equip                                                               | ✓ Semana pass                                                                                                    | ada (3)                                  |                          |                   |                | _   |
| Ieams - Sistema<br>1.089 itens 1 item seleci                                  | onado 1,35 MB                                                                                                    |                                          | 16/06/2020 15:50         | Vídeo MP4         | 496.121 KB     | •   |

# Atenção! Apenas o <u>proprietário</u> da gravação (aquele que iniciou a gravação) poderá baixar o conteúdo.

#### Alterando as configurações de permissão

O **proprietário** da gravação poderá alterar as configurações de acesso ao conteúdo, clicando em "Mais ações" e selecionando a opção "Atualizar detalhes do vídeo".

Na caixa de "Permissões", o **proprietário** poderá alterar a permissão entre:

Limitado
 - padrão definido pelo TJSP para as gravações de audiências.

Verifique se na seção "Permissões" o checkbox "Permitir que todos em sua empresa exibam este vídeo" está <u>desmarcado</u>. Essa opção deverá ser mantida dessa forma (desmarcada).

Empresa

Os participantes da gravação (com endereço de e-mail <u>...@tjsp.jus.br</u>) possuem permissão de "<u>Visualizadores</u>" e poderão assistir o conteúdo gravado.

Os participantes externos (isto é, aqueles que não possuem endereço de e-mail <u>...@tjsp.jus.br</u>) não terão acesso pelo Stream ao conteúdo gravado. Para eles, o acesso ao conteúdo da gravação deverá se dar através de compartilhamento do conteúdo pelo OneDrive.

O **proprietário** poderá atribuir a característica de "proprietário" para outro participante da gravação marcando o checkbox correspondente. Assim, essa outra pessoa também poderá alterar as configurações de permissão ou, ainda, baixar o conteúdo.

| Permissões                   |                 |                  |        |
|------------------------------|-----------------|------------------|--------|
| _                            |                 |                  |        |
| Permitir que todo<br>vídeo   | s em sua empres | a exibam este    | 0      |
| Compartilhar com 🛈           |                 |                  |        |
| Pessoas 🗸                    | Pesquisar por F | Pessoas          | Q      |
| Visualizadores 🛈             | Prop            | prietário ① Exib | ição 🛈 |
| × 🗷 HUDSON C                 | ARVALHO D       | ~                |        |
| imes GABRIELE S              | IQUEIRA HU      |                  |        |
| $	imes$ $\otimes$ daniela al | LMEIDA VIEI     |                  |        |
| imes (IRO ALENO              | CAR DE CAR      |                  |        |
|                              | ARVALHO D       | ×                |        |

| 0                     | Grupos/canais vinculados    |
|-----------------------|-----------------------------|
| q                     | Adicionar ao grupo/canal    |
| $\bigtriangledown$    | Atualizar detalhes do vídeo |
|                       | Cortar vídeo                |
| $\overline{\uparrow}$ | Substituir vídeo            |
| Ŵ                     | Excluir                     |
| $\downarrow$          | Baixar vídeo                |
| nar à w               | atchlist 🛇 Curtir \cdots 🛟  |

Além disso, o **proprietário** poderá compartilhar o conteúdo com outra pessoa da instituição (endereço de e-mail <u>...@tjsp.jus.br</u>) que não tenha participado da gravação (e, por isso, não consta com a permissão de "visualizador" do arquivo).

Para isso, no campo "Compartilhar com" deverá informar o nome completo (display name) da pessoa que será incluída como "Visualizador" do conteúdo e clicar sobre a lupa. Selecionar a pessoa no resultado (nome seguido de e-mail institucional).

Depois de incluir a pessoa, é possível alterar a permissão dela, se necessário.

Importante

#### Permissões Permitir que todos em sua empresa exibam este vídeo ① Compartilhar com 🕕 Pessoas ✓ neide monteiro martins NEIDE MONTEIRO MARTINS neidemm@tjsp.jus.br /isualizadores () Proprietário () ~ HUDSON CARVALHO DE C... ✓ GH GABRIELE SIQUEIRA HUBIN... $\square$ DANIELA ALMEIDA VIEIRA (... X 8 CIRO ALENCAR DE CARVAL... ~ X R HUDSON CARVALHO DE C... Permissões Permitir que todos em sua empresa exibam este vídeo ① Compartilhar com 🕕 ✓ Pesquisar por Pessoas Q Pessoas Visualizadores 🛈 Proprietário 🕕 Exibição 🛈 ~ 🛛 🙁 🕺 HUDSON CARVALHO DE C... ✓ GH GABRIELE SIQUEIRA HUBIN... X 🙁 DANIELA ALMEIDA VIEIRA (... X (R) CIRO ALENCAR DE CARVAL... $\square$ ~ X R HUDSON CARVALHO DE C... ~ × 🙁 NEIDE MONTEIRO MARTIN...

Caso ocorra indisponibilidade de comunicação de um dos participantes, poderá o magistrado decidir pelo prosseguimento da audiência, aguardar o retorno da conexão, ou pela redesignação do ato.

Havendo queda de conexão de todos os participantes, durante a gravação, a ferramenta Teams providencia o salvamento automático, preservando, assim, os atos praticados.

#### Atenção!

Nas hipóteses em que a gravação da audiência ocorrer em arquivo único, sem interrupções, é possível utilizar o termo de audiência para realizar marcações, ou seja, o servidor responsável pela elaboração do termo poderá anotar no termo de audiência o tempo da gravação em que cada pessoa iniciou a sua participação na audiência virtual. O próprio juízo do processo deverá salvar a audiência virtual no OneDrive e, posteriormente, em mídia física (CD).

Caso os demais participantes da audiência solicitem acesso à gravação, com a autorização do magistrado, poderá ser encaminhado, por e-mail, o link de acesso ao arquivo salvo no OneDrive (vide manual "Envio de Mídia Digital - OneDrive" disponível em <a href="http://www.tjsp.jus.br/CapacitacaoSistemas/CapacitacaoSistemas/Capac

# QUALIFICAÇÃO E EXIBIÇÃO DE DOCUMENTO

O servidor que está acompanhando a audiência virtual deverá realizar a qualificação das testemunhas e/ou vítimas antes.

Todos os participantes da audiência estarão no lobby, aguardando o início. Isso permitirá que o servidor acione um a um para a qualificação e a colheita do depoimento/declarações. Desta forma, o servidor deverá:

 Admitir o depoente/declarante (que está aguardando no lobby), iniciar a gravação. Deverá ser realizada a qualificação da pessoa, nos termos do art. 147 das NSCGJ, solicitando que a pessoa exiba o documento de identidade, com foto, para a gravação (apontando o documento para a câmera). O magistrado seguirá com a colheita do depoimento/declarações. Encerrada a participação da pessoa, a mesma poderá ser devolvida ao lobby ou dispensada, a critério do magistrado ("Remover participante").

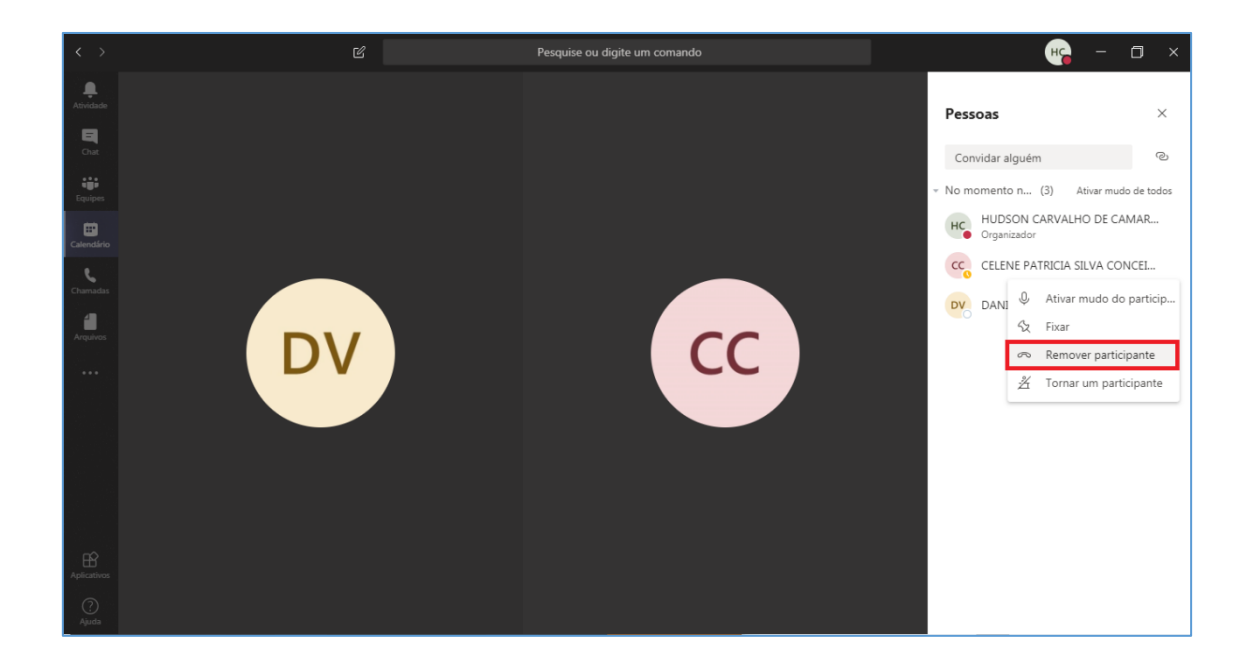

O participante removido visualizará a informação de que foi removido da reunião. Assim, caso o participante tenha sido dispensado, deverá ser orientado a fechar a própria janela.

Caso o participante não tenha sido dispensado, deverá ser orientado a utilizar o botão "Reingressar" apenas quando for novamente chamado à audiência.

| $\langle \rangle$ | 년 Pesquise o                   | u digite um comando            |                     | - 0 |  |
|-------------------|--------------------------------|--------------------------------|---------------------|-----|--|
| Atividade         |                                |                                |                     |     |  |
| o n               |                                |                                |                     |     |  |
| Equipes           |                                |                                |                     |     |  |
| Calendário        |                                |                                |                     |     |  |
| Chamadas          |                                |                                |                     |     |  |
| 4                 | <u>ଚ</u> ା                     | Removido da reunião            |                     |     |  |
| Arquivos          | Alguém acaba de remover você d | la reunião. Você pode tentar i | ngressar novamente. |     |  |
|                   | _                              |                                |                     |     |  |
|                   | Reing                          | ressar Ignorar                 |                     |     |  |
|                   |                                |                                |                     |     |  |
|                   |                                |                                |                     |     |  |
|                   |                                |                                |                     |     |  |
|                   |                                |                                |                     |     |  |
|                   |                                |                                |                     |     |  |
| Aplicativos       |                                |                                |                     |     |  |

Quando chegar o momento da pessoa removida realmente participar da audiência virtual, o servidor deverá "Pedir para reingressar".

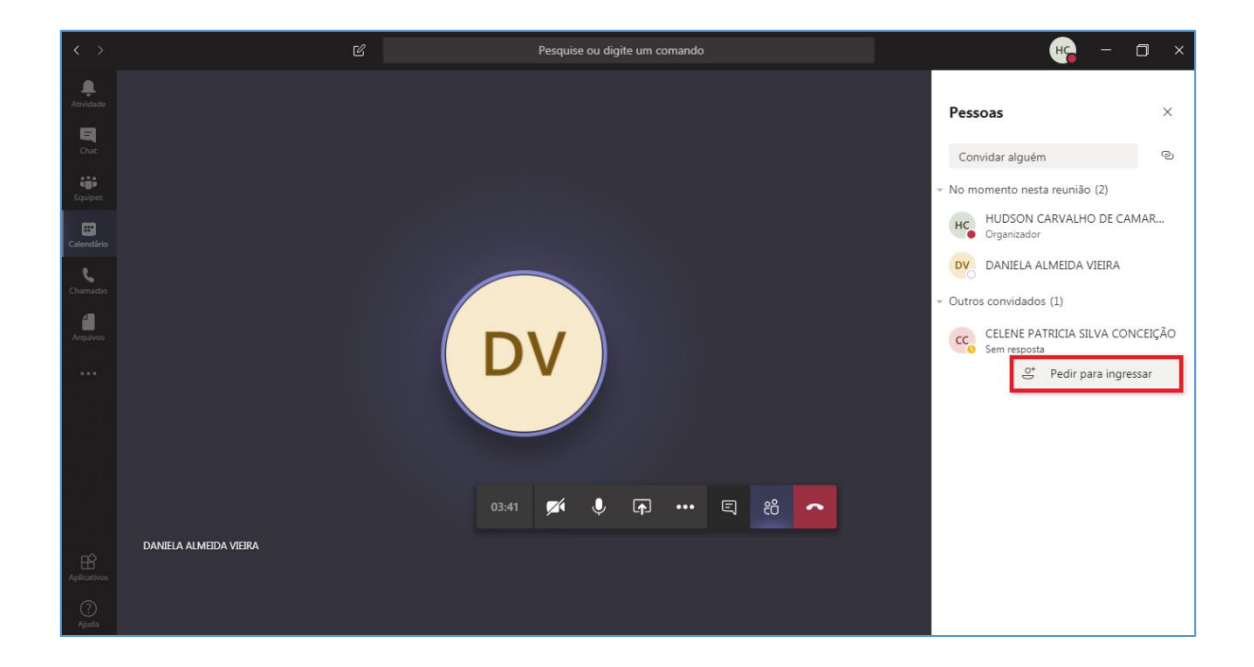

Nesse momento, a pessoa removida irá visualizar a informação de que está sendo chamada a participar da audiência virtual e, assim, poderá reingressar.

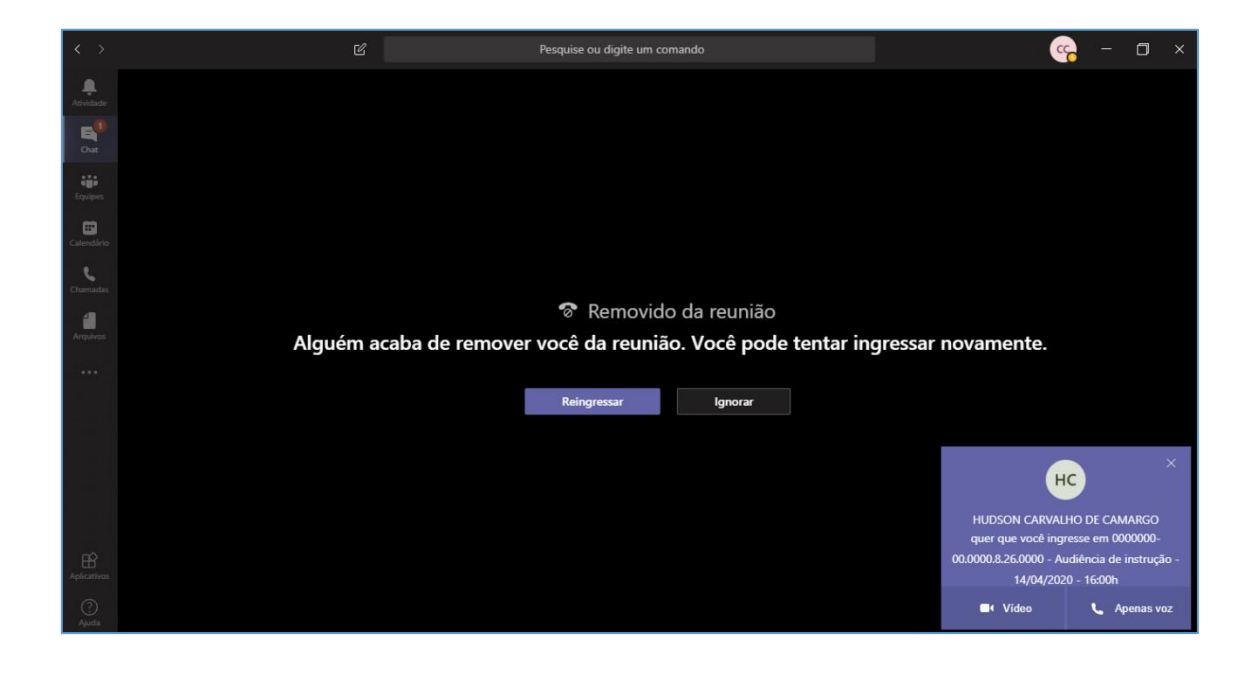

# AUDIÊNCIA VIRTUAL COM PROLAÇÃO DE SENTENÇA

Na hipótese de o magistrado decidir por sentenciar o processo, em audiência virtual, o escrevente responsável pela elaboração do termo de audiência (ou aquele que estiver redigindo a sentença) deverá compartilhar a sua tela, durante a gravação, para possibilitar que os demais participantes acompanhem a sentença.

A opção para iniciar o compartilhamento da tela está disponível no menu central da videochamada:

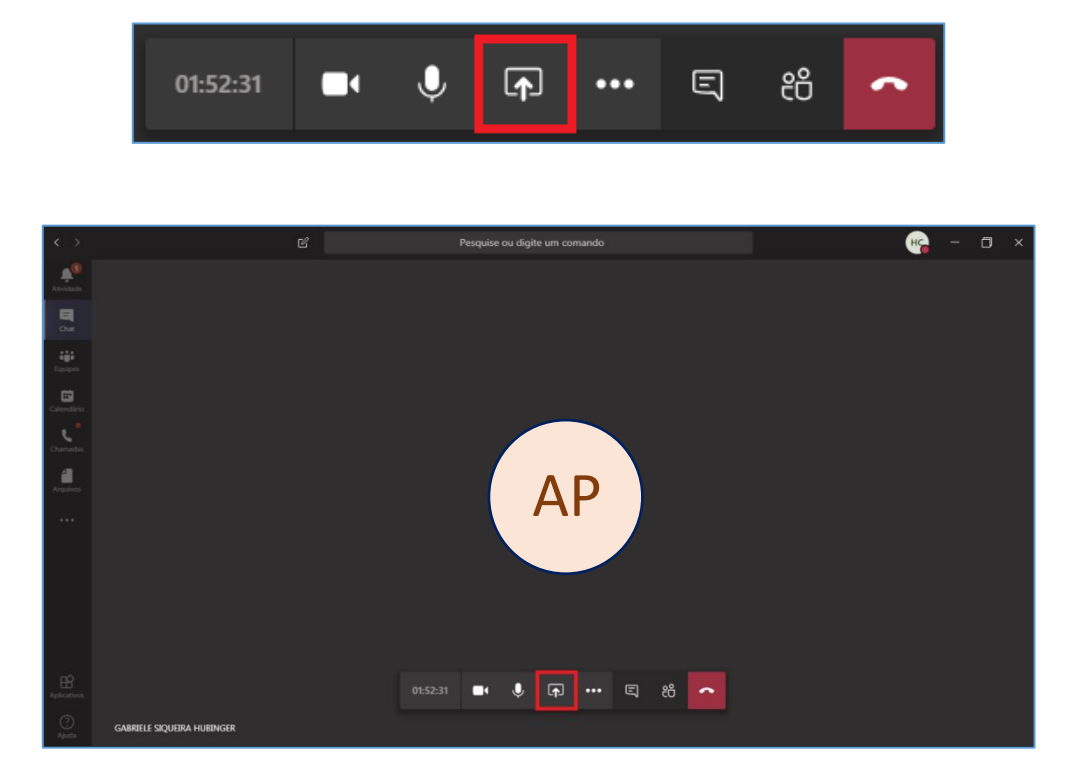

Selecionar a opção de compartilhamento de tela que corresponde à "Área de trabalho".

| < >              |                           | Ľ               | Pesquise                 | ou digite um comando |                |                         | HG -                      | o × |
|------------------|---------------------------|-----------------|--------------------------|----------------------|----------------|-------------------------|---------------------------|-----|
| Atividade        |                           |                 |                          |                      |                |                         |                           |     |
| E<br>Chat        |                           |                 |                          |                      |                |                         |                           |     |
| tiji<br>Equipes  |                           |                 |                          |                      |                |                         |                           |     |
| E<br>Calendário  |                           |                 |                          |                      |                |                         |                           |     |
| Chamadas         |                           |                 |                          |                      |                |                         |                           |     |
| <b>A</b> rquivos |                           |                 | 01:53:36                 | • • ••               | E 8 🗖          |                         |                           |     |
| •••              |                           |                 |                          |                      |                |                         |                           |     |
|                  | 🔲 Incluir áudio do sistem | a               |                          |                      |                |                         |                           |     |
|                  | Área de trabalho          | Janela          |                          | 2                    | PowerPoint     |                         | Procurar                  |     |
| 불고               | <u></u>                   | 4               | -<br>-                   | 0                    | e i            | •                       |                           |     |
|                  | Tela 1                    | Microsoft Teams | 10.98.92.16 - Conexão de | FortiClient          | script_v2.pptx | Mapa de HubSite STLpptx | Cadeia de valor - SGP TJS |     |
| ()<br>Ajuda      |                           | 0               | <u>S</u>                 | 9                    |                | Ē                       |                           |     |

Para encerrar o compartilhamento de telas, clicar em "Parar de compartilhar".

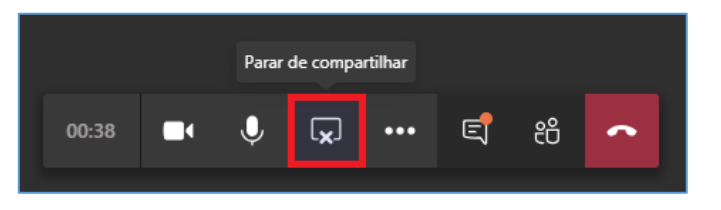

# COMPARTILHAMENTO DE DOCUMENTOS

Além de permitir o compartilhamento de tela (mencionado no item "AUDIÊNCIA VIRTUAL COM PROLAÇÃO DE SENTENÇA"), a ferramenta Microsoft Teams também permite o compartilhamento de arquivos:

Isso pode ser feito de duas formas:

 Arrastando o arquivo para a área de mensagem. Neste caso, ao arrastar o arquivo que será compartilhado para a área de mensagem, o texto exibido no campo será alterado para "Solte seus arquivos aqui".

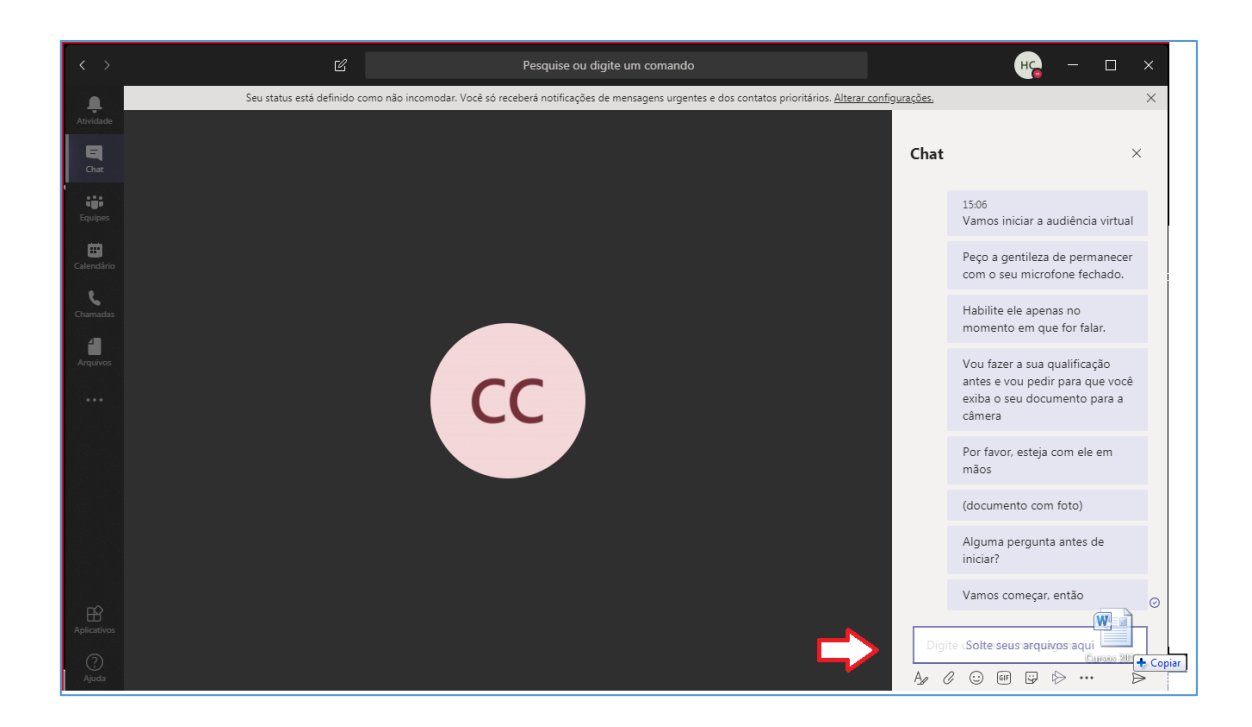

Outra forma de compartilhar documentos com os participantes da audiência virtual é utilizando a opção "Anexar", disponível abaixo do campo de mensagem, representada pelo ícone de um "clip".

| Digi | te un | na no | va me | ensag | jem |               |   |     |  |  |                  |
|------|-------|-------|-------|-------|-----|---------------|---|-----|--|--|------------------|
| Ą,   | 0     | :     | GIF   | ÷     | Ē   | $\Rightarrow$ | õ | ••• |  |  | $\triangleright$ |

Ao clicar sobre esse ícone, será necessário indicar se o arquivo que será compartilhado encontra-se salvo no "OneDrive" ou no próprio computador do funcionário.

|    | OneDrive                   |
|----|----------------------------|
| ſ. | Carregar de meu computador |

Em quaisquer dos casos, basta selecionar o arquivo a ser compartilhado.

Aguarde a barra de carregamento do arquivo ser finalizada (barrinha verde) e clique no ícone "Enviar".

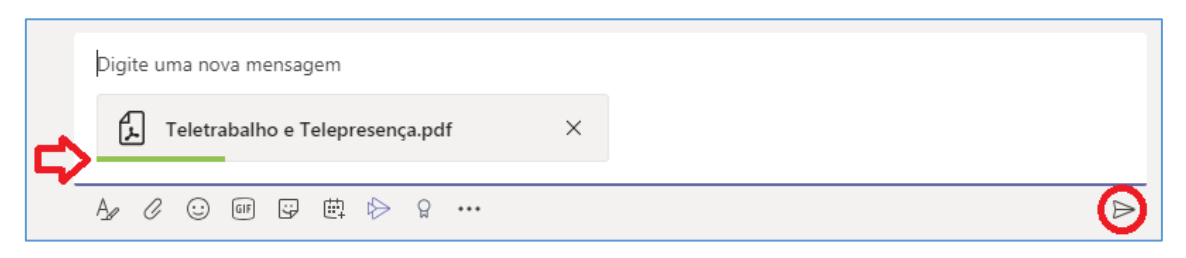

| $\langle \rangle$       | ď                                                                              | Pesquise ou digite um comando                               | - 🛛 🕹                                   |
|-------------------------|--------------------------------------------------------------------------------|-------------------------------------------------------------|-----------------------------------------|
| . <b>Q</b><br>Atividade | Chat Recentes Contatos $\nabla$                                                | MARIELA ABATTI TEODORIO Chat Arquivos Organização Atividade | + • • • • • • • • • • • • • • • • • • • |
| E<br>Chat               | - Recentes                                                                     | 09:25                                                       |                                         |
|                         | MARIELA ABATTI TEODORIO 09:25<br>Você: Enviou um arquivo                       | £                                                           | Teletrabalho e Telepresença.pdf         |
| Equipes                 | GABRIELE SIQUEIRA HUBINGER 13/04<br>Você: Para cada modelo haverá uma mov      |                                                             | Abrir online                            |
| Calendário              | DIOGO, ELAINE, GIOVANA, +6 16:02<br>GIOVANA: Enviou um arquivo                 |                                                             | y Baixar                                |
| Chamadas                | DANIELA e GABRIELE 15:35<br>Usuário adicionado                                 |                                                             | C Obter mix                             |
| Arquivos                | Preparação execução da LEIA e 15:31<br>Você: SG e Turmas Recursais?            |                                                             |                                         |
|                         | Teste 3 13/04<br>mapes@microsoft.com: https://www.mic                          |                                                             |                                         |
|                         | Reunião para teste do piloto pa 10:57<br>AMARO: Se quiser entrar como produtor |                                                             |                                         |
|                         | ANA e GABRIELE 08/04<br>Usuário adicionado                                     |                                                             |                                         |
|                         | ANDREA CRISTINA MENEZES PI 08/04<br>Você: olá                                  |                                                             |                                         |
|                         | Protótipo do acordo de desem 08/04<br>YUMI: nao                                |                                                             |                                         |
| Aplicativos             | Blog - SGP Antenada em Você 08/04<br>RENE: veja se ficou bom - http://www.tjs  | Digite uma nova mensagem                                    |                                         |
| ?<br>Ajuda              | ELAINE PRATES BIANCATTO 08/04<br>ta travando qui                               |                                                             | ⊳                                       |

#### O arquivo compartilhado ficará disponível no histórico de conversas

# DEPOENTE/DECLARANTE QUE VAI DEPOR NA AUSÊNCIA DA PARTE

Quando o depoimento/declaração for colhido na ausência de algum participante da audiência virtual, deverão ser criados agendamentos em separado.

No convite desse agendamento (separado) deverão constar apenas os participantes indicados pelo magistrado.

Neste caso, a identificação da pessoa com a exibição do documento original com foto, deverá ser feita em gravação separada, apenas com a participação do Juiz ou servidor por ele indicado.

Após a qualificação, o depoente/declarante deverá ser orientado a permanecer com o vídeo desabilitado durante a audiência virtual (que será gravada em outro arquivo), para que sua imagem não seja exibida.

# INTERESSADO EM ACOMPANHAR A AUDIÊNCIA VIRTUAL

Nos termos do Comunicado CG 810/2020, a pessoa interessada em acompanhar (como observador) a audiência virtual deverá solicitar, por e-mail, em até 72 horas antes da realização do ato.

A regra não se aplica a processos com segredo de justiça.

Recebida a solicitação, por e-mail, a unidade deverá encaminhá-lo ao servidor que criou o link da audiência pelo Teams (ou algum outro servidor que tenha sido incluído na audiência agendada e, portanto, tenha acesso ao link).

#### **Microsoft Outlook 365**

O servidor com acesso ao link deverá localizar o agendamento em seu calendário e clicar duas vezes sobre ele.

| C > 🖶 🗞 =                                                         | 𝒫 Pesquisar                                                  |                                               |                                    |                                            | 7) = - <u>• x</u>                           |
|-------------------------------------------------------------------|--------------------------------------------------------------|-----------------------------------------------|------------------------------------|--------------------------------------------|---------------------------------------------|
| Arquivo Página Inicial Envia                                      | ar/Receber Pasta Exibir Ajuda                                |                                               |                                    |                                            |                                             |
| Novo Nova Novos<br>Compromisso Reunião Itens ~<br>Novo Reuni      | a Reunião<br>o Skype<br>ão do Skype Reunião do Teams Ir para | Dia Semana Semana Més Exibi<br>Útil Organizar | ção de<br>damento<br>Fa            | 유민 이 아이 아이 아이 아이 아이 아이 아이 아이 아이 아이 아이 아이 아 | de Pessoas<br>ogo de Endereços<br>Localizar |
| <pre></pre>                                                       |                                                              |                                               |                                    | doie 🛶 Amanhã 👾                            | quarta-feira 📼 🥢                            |
| C agosto 2020 >                                                   | Hoje < > 24 - 28 de ago                                      | osto de 2020                                  | São Paulo, SP 👻 👷                  | 17°C/10°C                                  | 21°C/12°C ··· Semana Util ∨                 |
| 26 27 28 29 30 31 1                                               | cogunda-foira                                                | terca-feira                                   | uarta-feira                        | quinta-feira                               | covta-foira                                 |
| 2 3 4 5 6 7 8                                                     | segunda-rena                                                 | telça-tella qu                                |                                    | quinta-reira                               | sexta-relia                                 |
| 9 10 <b>11 12 13 14</b> 15                                        | 24                                                           | 25 26                                         | 5                                  | 2/                                         | 28                                          |
| 16 17 18 19 20 21 22                                              | 12:00                                                        |                                               |                                    |                                            |                                             |
| 23 24 25 26 27 28 29                                              | 12:00                                                        |                                               |                                    |                                            | ey _                                        |
| 30 31<br>setembro 2020<br>D S T Q Q S S                           | 13:00                                                        |                                               |                                    |                                            |                                             |
| 6 7 8 9 10 11 12<br>13 14 15 16 17 18 19                          | 15:00                                                        |                                               |                                    |                                            | Audiência de instrução – Vara Única         |
| 20 21 22 <b>23</b> 24 <b>25</b> 26                                | 16:00                                                        |                                               |                                    |                                            |                                             |
| 27 28 29 30 1 2 3                                                 |                                                              |                                               |                                    |                                            |                                             |
| 4 5 6 7 8 9 10                                                    | 17:00                                                        |                                               |                                    |                                            |                                             |
| > _ Equipe: HUDSON C<br>Calendários Compar<br>_ ANA FABIOLA PERON | 18:00                                                        |                                               |                                    |                                            |                                             |
| Itens: 6                                                          | 20:00                                                        | A Erro de Envio/Recebime                      | ento Esta pasta está atualizada. ( | Conectado a: Microsoft Exchange            | ▼<br>100%                                   |

Clicar sobre o botão "Encaminhar" (ou pressionar as teclas "Ctrl+F").

|                          | ⊴ ↑ ↓ :                                                                                                    | ÷                   |                                                                                                  | Audiência               | de instrução – Va           | ra Única de lacanga ·                  | - 0000000-00.00              | 100.8.26.0000 - 28/08 | /2020 – 14:30h           | - Reunião          |             |                                                                                     | <b>⊡</b> – | ٥              | × |
|--------------------------|----------------------------------------------------------------------------------------------------|---------------------|--------------------------------------------------------------------------------------------------|-------------------------|-----------------------------|----------------------------------------|------------------------------|-----------------------|--------------------------|--------------------|-------------|-------------------------------------------------------------------------------------|------------|----------------|---|
| Arquivo I                | Reunião /                                                                                                    | Assistente de       | Agendamento                                                                                      | Acompanhame             | nto Inserir                 | Formatar Text                          | o Revisão                    | o Ajuda               | 💡 Diga-me                | o que você desi    | a fazer     |                                                                                     |            |                |   |
| Cancelar<br>Reunião → Er | alendário<br>ncaminhar                                                                                          | Reunião<br>do Skype | Ingressar em<br>Reunião do Teams                                                                 | Anotações<br>da Reunião | Contatar<br>Participantes ~ | Catálogo de Verifica<br>Endereços Nome | ar Opções de<br>s Resposta ~ | Mostrar como          | o: Ocupado<br>30 minutos | • O<br>Recorrência | Categorizat | <ul> <li>Particular</li> <li>Alta Prioridade</li> <li>↓ Baixa Prioridade</li> </ul> | Ditar      | Ver<br>Modelos |   |
| Açõ                      | ies                                                                                                    | Reunião d           | Reunião do Teams                                                                                 | Anotações da            |                             | Participantes                          |                              |                       | Opções                   |                    |             | Marcas                                                                              | Voz        | Meus mod       | ~ |
| (i) Respostas            | dos participant                                                                                                 | es: 2 aceitou(ara   | am), 0 aceitou(aram) pr                                                                          | ovisoriamente, 0 i      | ecusou(aram).               |                                        |                              |                       |                          |                    |             |                                                                                     |            |                |   |
| Þ                        | Tatulo         Audiência de instrução - Vara Única de Iacanga - 0000000-00.0000.8.26.0000 - 28/08/2020 - 14:30h |                     |                                                                                                  |                         |                             |                                        |                              | _                     |                          |                    |             |                                                                                     |            |                |   |
| Atualização              | Obrigat                                                                                                    | ório <u>GABR</u>    | IELE SIQUEIRA HUBINGER: DANIELA ALMEIDA VIEIRA: CIRO ALENCAR DE CARVALHO; NEIDE MONTEIRO MARTINS |                         |                             |                                        |                              |                       |                          |                    |             |                                                                                     |            |                |   |
|                          | Opcion                                                                                                    | ais                 |                                                                                                  |                         |                             |                                        |                              |                       |                          |                    |             |                                                                                     |            |                |   |

No campo "Para" deverá ser informado o endereço de e-mail do interessado. Clicar em "Enviar".

| ■ 9 ひ ↑ ↓                                                                                                    | = ENC: Audiéncia de instrução - Vara Única de Jacanga - 0000000-00.0000 a 226.0000 - 22/08/2020 - 14:30h - Reunião 🗖 🖬 — 🗗 🗙                                                                                                    |
|----------------------------------------------------------------------------------------------------|----------------------------------------------------------------------------------------------------|
| Arquivo Reunião Ir                                                                                                    | nserir Opções Formatar Texto Revisão Ajuda 😡 Diga-me o que você deseja fazer                                                                                                    |
| Colar<br>v V Pincel de Formataç<br>Área de Transferência                                                                                                    | Calibri ((*) 11 → A* A* I = ~ I = ~ I = ~ A     A     A = A* I = ~ A     A     A |
| Para                                                                                                    | interessado@email.com.br                                                                                                    |
| Enviar Assunto                                                                                                    | ENC: Audiência de instrução – Vara Única de lacanga – 0000000-00.0000.8.26.0000 – 28/08/2020 – 14:30h                                                                                                    |
| Quando                                                                                                    | sexta-feira, 28 de agosto de 2020 14:30-15:00                                                                                                    |
| Local                                                                                                    | Reunião do Microsoft Teams                                                                                                    |
| De                                                                                                    | HUDSON CARVALHO DE CAMARGO                                                                                                    |
| <br>Compromisso original-<br>De: HUDSON CARVALHO D<br>Enviada em: segunda-feira<br>Para: HUDSON CARVALHO<br>Assunto: Audidencia de inst<br>Quando: sexta-feira, 28 de<br>Onde: Reunião do Microso | E CAMARGO<br>, 24 de agosto de 2020 11:04<br>DE CAMARGO; GABRIELE SIQUEIRA HUBINGER; DANIELA ALMEIDA VIEIRA; CIRO ALENCAR DE CARVALHO; NEIDE MONTEIRO MARTINS<br>TUÇÃO – Vara Única de lacanga – 0000000-00.0000.8.26.0000 – 28/08/2020 – 14:30h<br>agosto de 2020 14:30-15:00 (UTC-03:00) Brasilia.<br>ft Teams<br>so do Microsoft Teams                                                                                                    |
| Saiba mais sobre o Teams   Op                                                                                                    | sções de reunião                                                                                                    |

#### **Microsoft Outlook Web**

O servidor com acesso ao link deverá localizar o agendamento em seu calendário e clicar

duas vezes sobre ele.

| Calendário – HUDSON CARVALH 🗙                    | +                                                                             | - o ×                                            |
|--------------------------------------------------|-------------------------------------------------------------------------------|--------------------------------------------------|
| ← → C ☆ 🔒 https://outle                          | ook.office365.com/calendar/view/workweek                                      | Q 🖈 🛋 🖬 🍖 🖬 🗡 🛛 😣 🗄                              |
| 👯 Apps 💻 SEMA 🚦 Tribunal de Ju                   | ustiça 🌀 Degravador 🧕 DJE 🕻 Video Indexer – Ind 🚦 Home 🎦 SAJ ADM 🦚 SAJADM – C | entral 🗅 SIVEC 🗰 INTRANET 🛛 🔅 🔲 Outros favoritos |
| ::: Outlook                                      |                                                                               | ତ 🕫 🖓 🐵 ? 🛁 🥵                                    |
| 🔲 Novo evento                                    | $\blacksquare$ Hoje $\leftarrow$ $\rightarrow$ 24–28 de Agosto de 2020 $\vee$ | 🖻 Semana útil \vee 🖻 Compartilhar 🔒 Imprimir     |
| $\checkmark$ Agosto 2020 $\uparrow$ $\downarrow$ | Ago 24 Seg * 10° 25 Ter                                                       | * 26 Qua * 27 Qui * 28 Sex *                     |
| D S T Q Q S S<br>26 27 28 29 30 31 1             | 13                                                                            | ^                                                |
| 2 3 4 5 6 7 8                                    | 14                                                                            |                                                  |
| 16 17 18 19 20 21 22                             |                                                                               | Audiência de insti                               |
| 23 <b>24</b> 25 26 27 28 29<br>30 31 1 2 3 4 5   | 15                                                                            |                                                  |

|            |                                    |                       |                           |            | C                                     | ' × 1 |
|------------|------------------------------------|-----------------------|---------------------------|------------|---------------------------------------|-------|
| 🖉 Edit     | tar 🖾 Cancelar 🖔                   | Responder a todos 🖂 🚾 | Ocupado 🗸 🛷 Categorizar 🛇 | ×          |                                       |       |
|            | Res                                | ponder                |                           |            |                                       | - 1   |
| • Au<br>00 | udiência de in:<br>.0000.8.26.00   | aminhar 4:30          | lacanga – 0000000-<br>Dh  | 🕫 Particip | ar da reunião do Teams                |       |
| 🕒 Sex,     | ;, 28/08/2020 14:30 – 15:0         | 0                     |                           | Orgai      | nizador                               | Î     |
| 🖗 Reu      | união do Microsoft Teams           |                       |                           | н          | HUDSON CARVALHO DE                    | - 11  |
| 🛱 Cale     | endário                            |                       |                           | ~          | Sim: 2                                | - 11  |
| 🕑 Lem      | nbre-me: 30 minutos ant            | es ∨                  |                           | GH         | GABRIELE SIQUEIRA HUBI<br>Obrigatória |       |
| _          |                                    |                       |                           | C          | CIRO ALENCAR DE CARV<br>Obrigatória   |       |
|            |                                    |                       |                           | - ~        | Não respondeu: 3                      |       |
| Ing        | gressar em Reunião                 | do Microsoft Teams    | Informações da Reunião 2  | DV         | DANIELA ALMEIDA VIEIRA<br>Obrigatória |       |
| Saib:      | a mais sobre o Teams   <u>Opçõ</u> | es de reunião         |                           |            | NEIDE MONITEIRO MARTI                 |       |

Clicar sobre a seta ()) da opção "Responder a todos" e selecionar "Encaminhar".

No campo "Para" deverá ser informado o endereço de e-mail do interessado. Clicar em "Enviar".

|              |                                                                   | ⊂' ×                      |  |
|--------------|-------------------------------------------------------------------|---------------------------|--|
| Ø            | 🕈 Editar 🖾 Cancelar 👋 Responder a todos 🖂 🚾 Ocupado 🖂 🗷 Categoriz | ar Y                      |  |
| •            | Audiência de instrução – Vara Única de Iacanga – 0000000-         | 00.0000.8.26.0000 – 28/08 |  |
|              | 🛱 Encaminhando evento                                             |                           |  |
|              | Para interessado@email.com.br                                     |                           |  |
|              | Adicionar uma mensagem (opcional)                                 |                           |  |
|              |                                                                   |                           |  |
|              |                                                                   |                           |  |
|              | Enviar Descartar                                                  |                           |  |
|              |                                                                   |                           |  |
| Ŀ            | Sex, 28/08/2020 14:30 - 15:00                                     | Organizador               |  |
| $\heartsuit$ | Reunião do Microsoft Teams                                        | HUDSON CARVALHO DE        |  |
| <u> </u>     | Calendário 🛛 😵 Informações da Reunião 🔇                           | ) V Sim: 2                |  |

## CRÉDITOS

- SGP 6 Diretoria de Capacitação e Desenvolvimento de Talentos
- SPI Secretaria da Primeira Instância

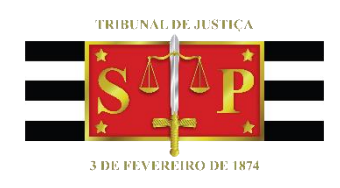